# USER'S MANUAL

## **CT-DML01** Series

3.5" Industrial Motherboard With Intel<sup>®</sup> Core<sup>™</sup> Ultra Processors

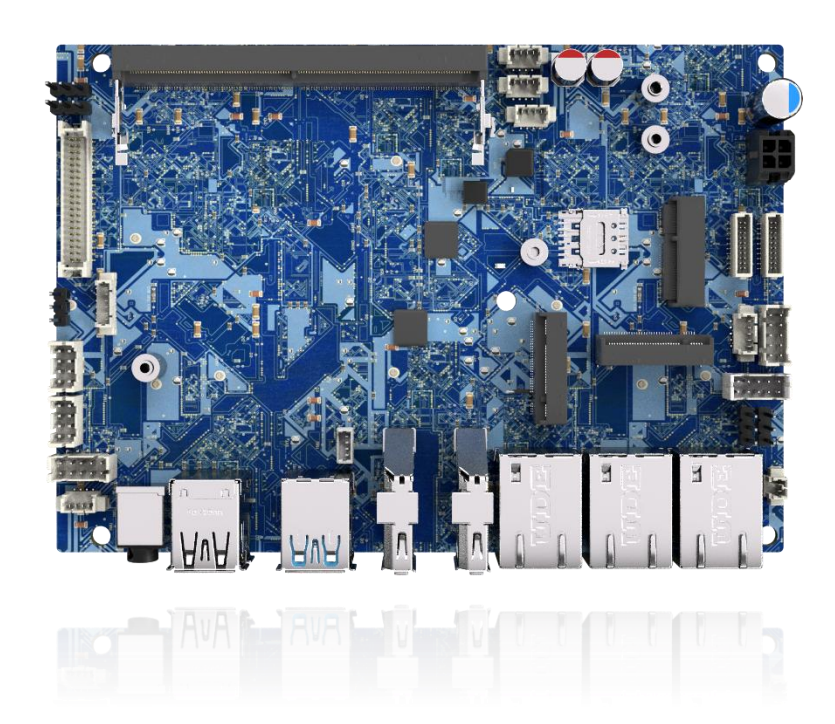

## **Table of Contents**

| Prefaces     |                                | 04 |  |
|--------------|--------------------------------|----|--|
| Revision     |                                | 04 |  |
| Disclaimer   |                                |    |  |
| Copyright I  | Copyright Notice               |    |  |
| Trademark    | Trademarks Acknowledgment      |    |  |
| Environme    | ntal Protection Announcement   | 04 |  |
| Regulatory   | Notices                        | 05 |  |
| Battery Info | ormation                       | 06 |  |
| Safety Info  | rmation                        | 08 |  |
| Technical S  | upport and Assistance          | 09 |  |
| Chanter 1    | Product Introductions          | 10 |  |
|              | Product Incroductions          | 11 |  |
| 1.1          | Product Description            | 11 |  |
| 1.2          | BIOCK Didgidini                | 12 |  |
| 1.3          | Specifications                 | 11 |  |
| 1.4          | Available Models               | 14 |  |
| 1.5          | Optional Accessories           | 14 |  |
| Chapter 2    | Switches and Connectors        | 15 |  |
| 2.1          | Switch and Connector Locations | 16 |  |
|              | 2.1.1 Top View                 | 16 |  |
|              | 2.1.2 Bottom view              | 16 |  |
|              | 2.1.3 Rear I/O                 | 16 |  |
| 2.2          | Connector / Switch Definition  | 17 |  |
| 2.3          | Definition of Connectors       | 18 |  |
|              | 2.3.1 DC_IN                    | 18 |  |
|              | 2.3.2 EDP                      | 19 |  |
|              | 2.3.3 LVDS                     | 20 |  |
|              | 2.3.4 LVDS_P1                  | 21 |  |
|              | 2.3.5 AUDIO                    | 21 |  |
|              | 2.3.6 SPK                      | 22 |  |
|              | 2.3.7 LAN1                     | 23 |  |
|              | 2.3.8 LAN2                     | 23 |  |
|              | 2.3.9 LAN3                     | 24 |  |
|              | 2.3.10 RUSB_C1                 | 25 |  |
|              | 2.3.11 USB1                    | 26 |  |
|              | 2.3.12 USB2                    | 26 |  |
|              | 2.3.13 COM1-2                  | 27 |  |
|              | 2.3.14 COM3-4                  | 28 |  |
|              | 2.3.15 GPIO                    | 29 |  |
|              | 2.3.16 F_PANEL1                | 30 |  |
|              | 2.3.17 F_PANEL2                | 30 |  |
|              | 2.3.18 CPU_FAN1                | 31 |  |
|              | 2.3.19 P_SATA1                 | 31 |  |
|              | 2.3.20 J_SMB1                  | 32 |  |
|              | 2.3.21 BAT1                    | 32 |  |

| Chapter 3 | BIOS Setup                            | 33 |
|-----------|---------------------------------------|----|
| 3.1       | Description of the BIOS Options       | 34 |
|           | 3.1.1 Main                            | 34 |
| 3.2       | Advanced                              | 35 |
|           | 3.2.1 CPU Configuration               | 37 |
|           | 3.2.2 System Agent (SA) Configuration | 41 |
|           | 3.2.3 PCIE Configuration              | 47 |
|           | 3.2.4 PCH-IO Configuration            | 48 |
|           | 3.2.5 PCH-FW Configuration            | 52 |
|           | 3.2.6 Trusted Computing               | 53 |
|           | 3.2.7 ACPI Settings                   | 54 |
|           | 3.2.8 Super IO Configuration          | 55 |
|           | 3.2.9 Hardware Monitor                | 56 |
|           | 3.2.10 Display Configuration          | 57 |
|           | 3.2.11 Power Control                  | 58 |
|           | 3.2.12 S5 RTC Wake Settings           | 59 |
|           | 3.2.13 Network Stack Configuration    | 60 |
|           | 3.2.14 NVMe Configuration             | 61 |
| 3.3       | Security                              | 63 |
|           | 3.3.1 Secure Boot                     | 64 |
| 3.4       | Boot                                  | 65 |
| 3.5       | Save & Exit                           | 66 |
| 3.6       | MEBx                                  | 67 |
|           |                                       |    |

## **Prefaces**

## Revision

| Revision | Description     | Date      |
|----------|-----------------|-----------|
| 1.0      | Manual Released | 2025/6/10 |

## Disclaimer

All specifications and information in this User's Manual are believed to be accurate and up to date. Premio Inc. does not guarantee that the contents herein are complete, true, accurate or non-misleading. The information in this document is subject to change without notice and does not represent a commitment on the part of Premio Inc.

Premio Inc. disclaims all warranties, express or implied, including, without limitation, those of merchantability, fitness for a particular purpose with respect to contents of this User's Manual. Users must take full responsibility for the application of the product.

## **Copyright Notice**

All rights reserved. No part of this manual may be reproduced or transmitted in any form or by any means, electronic or mechanical, including photocopying, recording, or information storage and retrieval systems, without the prior written permission of Premio Inc. Copyright © Premio Inc.

## **Trademarks Acknowledgment**

Intel<sup>®</sup>, Celeron<sup>®</sup> and ATOM<sup>®</sup> are trademarks of Intel Corporation.

Windows® is registered trademark of Microsoft Corporation.

AMI is trademark of American Megatrend Inc.

IBM, XT, AT, PS/2 and Personal System/2 are trademarks of International Business Machines Corporation All other products and trademarks mentioned in this manual are trademarks of their respective owners.

## **Environmental Protection Announcement**

Do not dispose this electronic device into the trash while discarding. Please recycle to minimize pollution and ensure environment protection.

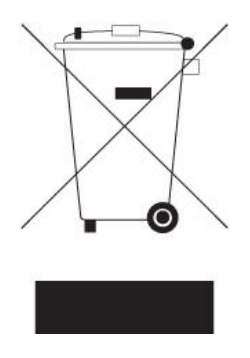

## **Regulatory Notices**

#### **FCC-A Radio Frequency Interference Statement**

This equipment has been tested and found to comply with the limits for a Class A digital device, pursuant to part 15 of the FCC rules. These limits are designed to provide reasonable protection against harmful interference in a residential installation. This equipment generates, uses and radiates radio frequency energy, and, if not installed and used in accordance with the instructions, may cause harmful interference to radio communications. However, there is no guarantee that interference will not occur in a particular installation. If this equipment does cause harmful interference to radio or television reception, which can be determined by turning the equipment off and on, the user is encouraged to try to correct the interference by one or more of the following measures:

- Reorient or relocate the receiving antenna.
- Increase the separation between the equipment and receiver.
- Connect the equipment into an outlet on a circuit different from that to which the receiver is connected.

#### NOTE

- The changes or modifications not expressly approved by the party responsible for compliance could void the user's authority to operate the equipment.
- Shield interface cables and AC power cord, if any, must be used in order to comply with the emission limits.

#### **FCC Conditions**

This device complies with part 15 of the FCC Rules. Operation is subject to the following two conditions:

- This device may not cause harmful interference.
- This device must accept any interference received, including interference that may cause undesired operation.

#### **CE Conformity**

Hereby, Premio Inc. declares that this device is in compliance with the essential safety requirements and other relevant provisions set out in the European Directive.

#### WEEE Statement

Under the European Union ("EU") Directive on Waste Electrical and Electronic Equipment, Directive 2012/19/EU, products of "electrical and electronic equipment" cannot be discarded as municipal waste anymore and manufacturers of covered electronic equipment will be obligated to take back such products at the end of their useful life.

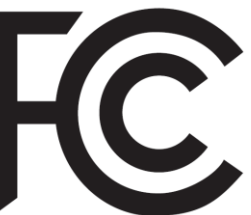

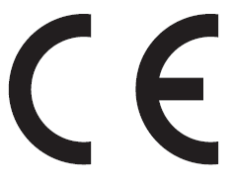

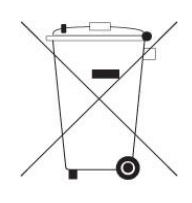

### **Battery Information**

#### Please take special precautions if this product comes with a battery.

- Danger of explosion if battery is incorrectly replaced. Replace only with the same or equivalent type recommended by the manufacturer.
- Avoid disposal of a battery into fire or a hot oven, or mechanically crushing or cutting of a battery, which can result in an explosion.
- Avoid leaving a battery in an extremely high temperature or extremely low air pressure environment that can result in an explosion or the leakage of flammable liquid or gas.
- Do not ingest battery. If the coin/button cell battery is swallowed, it can cause severe internal burns and can lead to death. Keep new and used batteries away from children.

#### **European Union:**

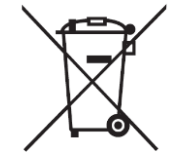

Batteries, battery packs, and accumulators should not be disposed of as unsorted household waste. Please use the public collection system to return, recycle, or treat them in compliance with the local regulations.

BSMI:

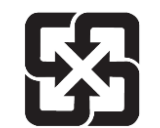

For better environmental protection, waste batteries should be collected separately for recycling or special disposal.

California, USA:

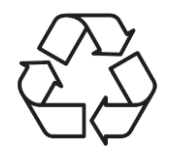

The button cell battery may contain perchlorate material and requires special handling when recycled or disposed of in California. For further information please visit: http://www.dtsc.ca.gov/hazardouswaste/perchlorate/

## **Chemical Substances Information**

In compliance with chemical substances regulations, such as the EU REACH Regulation (Regulation EC No. 1907/2006 of the European Parliament and the Council), Premio provides the information of chemical substances in products at:

www.premioinc.com

### **Environmental Policy**

- The product has been designed to enable proper reuse of parts and recycling and should not be thrown away at its end of life.
- Users should contact the local authorized point of collection for recycling and disposing of their end-of-life products.
- Visit the Premio website and locate a nearby distributor for further recycling information.
- Users may also reach us at Premio for information regarding proper Disposal, Take-back, Recycling, and Disassembly of Premio products.

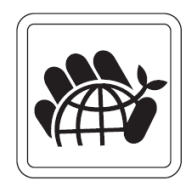

### **Green Product Features**

- Reduced energy consumption during use and stand-by
- Limited use of substances harmful to the environment and health
- · Easily dismantled and recycled
- Reduced use of natural resources by encouraging recycling
- Extended product lifetime through easy upgrades
- Reduced solid waste production through take-back policy

## **Copyright and Trademarks Notice**

Copyright Premio Inc. All rights reserved. The Premio logo used is a registered trademark of Premio Inc. All other marks and names mentioned may be trademarks of their respective owners. No warranty as to accuracy or completeness is expressed or implied. Premio reserves the right to make changes to this document without prior notice.

## **Technical Support**

If a problem arises with your product and no solution can be obtained from the user's manual, please contact your place of purchase or local distributor. Alternatively, please visit <a href="http://www.premioinc.com">www.premioinc.com</a>

## **Safety Information**

Before installing and using the equipment, please read the following precautions:

- The components included in this package are prone to damage from electrostatic discharge (ESD).
   Please adhere to the following instructions to ensure successful computer assembly.
- Ensure that all components are securely connected. Loose connections may cause the computer to not recognize a component or fail to start.
- Hold the motherboard by the edges to avoid touching sensitive components.
- It is recommended to wear an electrostatic discharge (ESD) wrist strap when handling the motherboard to prevent electrostatic damage. If an ESD wrist strap is not available, discharge yourself of static electricity by touching another metal object before handling the motherboard.
- Store the motherboard in an electrostatic shielding container or on an anti-static pad whenever the motherboard is not installed.
- Before turning on the computer, ensure that there are no loose screws or metal components on the motherboard or anywhere within the computer case.
- Do not boot the computer before installation is completed. This could cause permanent damage to the components as well as injury to the user.
- If you need help during any installation step, please consult a certified computer technician.
- Always turn off the power supply and unplug the power cord from the power outlet before installing or removing any computer component.
- Keep this user guide for future reference.
- Keep this motherboard away from humidity.
- Make sure that your electrical outlet provides the same voltage as is indicated on the PSU, before connecting the PSU to the electrical outlet.
- Place the power cord such a way that people can not step on it. Do not place anything over the power cord.
- All cautions and warnings on the motherboard should be noted.
- If any of the following situations arises, get the motherboard checked by service personnel:
  - Liquid has penetrated into the computer.
  - The motherboard has been exposed to moisture.
  - The motherboard does not work well or you can not get it work according to user guide.
  - The motherboard has been dropped and damaged.
  - The motherboard has obvious sign of breakage.
- Do not leave this motherboard in an environment above 60°C (140°F), it may damage the motherboard

## **Technical Support and Assistance**

- Visit the Premio Inc website at <u>www.premioinc.com</u> where you can find the latest information about the product.
- 2. Contact your distributor, our technical support team or sales representative for technical support if you need additional assistance. Please have following information ready before you call:
  - Model name and serial number
  - Description of your peripheral attachments
  - Description of your software (operating system, version, application software, etc.)
  - A complete description of the problem
  - The exact wording of any error messages

## **Conventions Used in this Manual**

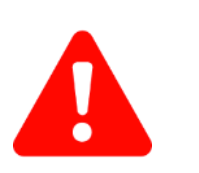

**VARNING** 

This indication alerts operators to an operation that, if not strictly observed, may result in severe injury.

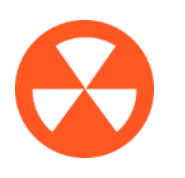

This indication alerts operators to an operation that, if not strictly observed, may result in safety hazards to personnel or damage to equipment.

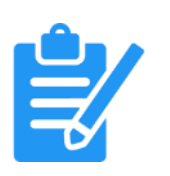

**VOT** 

This indication provides additional information to complete a task easily.

## Chapter 1

## **Product Introductions**

**Chapter 1: Product Introductions** 

## **1.1 Product Description**

3.5" SBC Industrial Motherboard With Intel $^{\mbox{\scriptsize BC}}$  Core  $^{\mbox{\scriptsize TM}}$  Ultra Processors, Meteor Lake-U

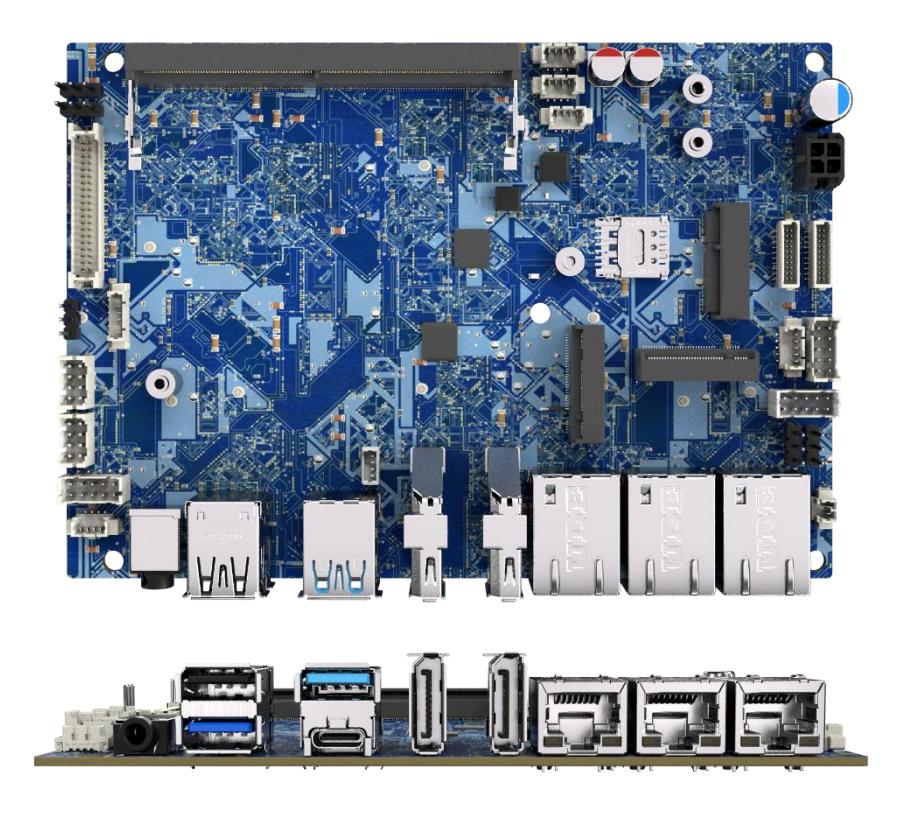

- Supports Intel<sup>®</sup> Core<sup>TM</sup> Ultra Processors, Meteor Lake-U, TDP 15W
- 1x 262-pin DDR5 5600 SO-DIMM. Max. up to 32GB
- 3x Intel<sup>®</sup> 2.5 GbE
- Quad simultaneous display: 2x DP, LVDS, eDP
- 1x M.2 M Key for NVMe/ SATA, Auto detect
- 1x M.2 B Key for 4G/5G support, 1x M.2 E Key for Wifi/Bluetooth
- 2x SIM Nano Socket
- 1x USB Type-C Gen 1, 2x USB 3.2 Gen 1, 1x USB 2.0
- 4x Internal COM, 1x 8-bit GPIO
- Watchdog timer 1~255sec. system reset
- dTPM 2.0 Supported
- Wide Voltage DC IN 12~24V

## 1.2 Block Diagram

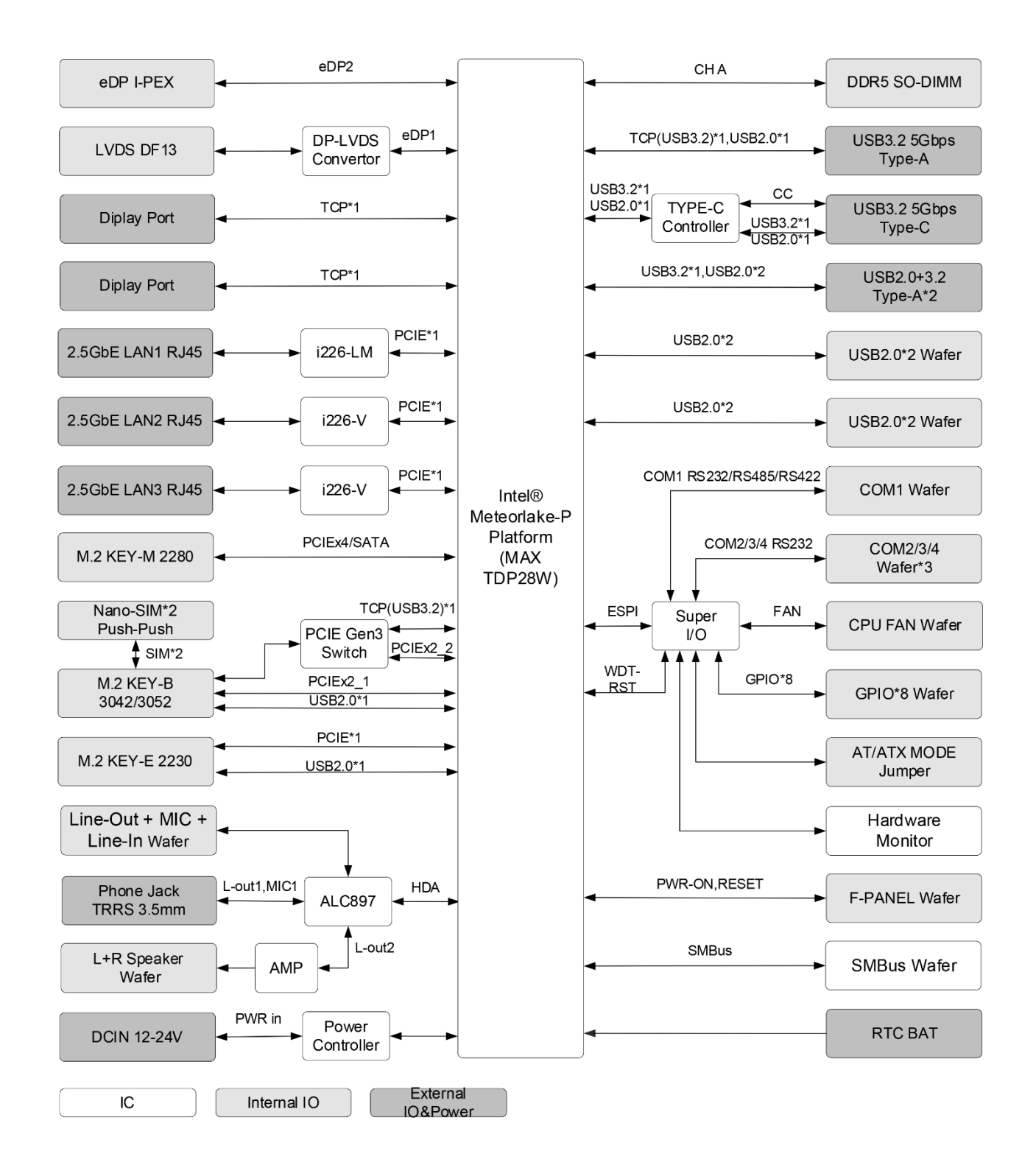

## **1.3 Specifications**

#### System

#### Processor

Support Intel<sup>®</sup> Core<sup>TM</sup> Ultra Processors

- Intel<sup>®</sup> Core<sup>TM</sup> Ultra 5 Processor 125U 12M Cache, up to 4.30 GHz (2+8+2 core)
- Intel<sup>®</sup> Core<sup>TM</sup> Ultra 7 Processor 155U 12M Cache, up to 4.80 GHz (2+8+2 core)

| System<br>Chipset | SoC                                                                                                    |  |  |
|-------------------|----------------------------------------------------------------------------------------------------|--|--|
| LAN Chipset       | <ul> <li>GbE1: Intel i226-LM 2.5GbE LAN PXE<br/>Support</li> <li>GbE2: Intel i226-V 2.5GbE LAN PXE<br/>Support</li> <li>GbE3: Intel i226-V 2.5GbE LAN PXE<br/>Support</li> </ul> |  |  |
| Audio Codec       | Realtek <sup>®</sup> ALC897 CODEC                                                                                                    |  |  |
| System<br>Memory  | 1x 262-Pin DDR5 5600MHz SO-DIMM. Max.<br>up to 32GB (Non-ECC)                                                                                                    |  |  |
| Watchdog          | Software Programmable Supports 1~255 sec.<br>System Reset                                                                                                    |  |  |
| TPM               | dTPM2.0, fTPM2.0                                                                                                    |  |  |

| Display             |                                             |
|---------------------|---------------------------------------------|
| Display Port        | 2x DP++ 1.4 up to 3040x2160 @60Hz           |
| eDP                 | 1x eDP 1.4b, max 3840x2160 @60Hz            |
| LVDS                | 1x LVDS up to 1920x1200 @60Hz, dual channel |
| Multiple<br>Display | Quad simultaneous display                   |

| Storage   |                                                                                   |
|-----------|-----------------------------------------------------------------------------------|
| M.2       | 1x M.2 M Key (2280, PCle x4 Gen 4/SATA)<br>support for NVMe/SATA SSD, Auto Detect |
|           |                                                                                   |
| Expansion |                                                                                   |
| M 2       | • 1 x M 2 B Key (3042/3052 PCIe x2+USB                                            |

3.0+USB 2.0) support for 4G/5G 1 x M.2 E Key (2230, PCIe+USB 2.0) for

Wifi/Bluetooth

| Physical   |                 |
|------------|-----------------|
| Dimensions | 146 mm x 102 mm |

| Rear I/O                |                                                              |                                                                                                    |
|-------------------------|--------------------------------------------------------------|----------------------------------------------------------------------------------------------------|
| Audio                   | 1x L                                                         | ine-Out +MIC                                                                                             |
| Display Port            | 2x [                                                         | DisplayPort                                                                                              |
| LAN                     | 3x 2                                                         | 2.5GbE RJ45                                                                                              |
| SIM                     | 2x S                                                         | SIM Nano Socket                                                                                          |
| USB                     | 1x U<br>2x U<br>1x U                                         | JSB 3.2 Type-C (5 Gbps)<br>JSB 3.2 Gen 1 (5 Gbps)<br>JSB 2.0                                             |
| Internal I/0            | b                                                            |                                                                                                    |
| COM                     | 4x CO<br>COM<br>COM                                          | OM (Internal)<br>I1: RS232/422/485<br>I2-4: RS232                                                        |
| GPIO                    | 1x G                                                         | PIO 8-pin header (4 In/4 Out)                                                                            |
| USB                     | 4x U                                                         | SB 2.0 Internal 2.0PH Headers                                                                            |
|                         |                                                              |                                                                                                    |
| Operating               | System                                                       | )                                                                                                    |
| Windows                 | Microsoft <sup>®</sup> Windows <sup>®</sup> 10<br>Windows 11 |                                                                                                    |
| Linux                   | Linux L                                                      | Jbuntu 22.04                                                                                             |
| Power                   |                                                              |                                                                                                    |
| Power Adapter           |                                                              | AC/DC Adpater 20V/7.5A, 150W (Optional)                                                                  |
| Power Mode              |                                                              | AT/ ATX                                                                                                  |
| Power Supply<br>Voltage |                                                              | DC IN 12~24V                                                                                             |
| Power Connector         |                                                              | Micro fit pitch 3.0 2x2 pin                                                                              |
| Power Protection        |                                                              | OVP (Over Voltage Protection)<br>OCP (Over Current Protection)<br>Reverse Protection<br>Surge Protection |
| Environme               | nt                                                           |                                                                                                    |
| Form Factor             |                                                              | 3.5" Embedded SBC                                                                                        |

| Environment           |                                    |
|-----------------------|------------------------------------|
| Form Factor           | 3.5" Embedded SBC                  |
| Operating Temperature | 0°C to 60°C                        |
| Storage Temperature   | -20°C to 75°C                      |
| Relative Humidity     | 10% to 95% (non-<br>condensing)    |
| Certification         | CE, FCC Class A, ICES-003,<br>UKCA |

## **1.4 Available Models**

| Ordering Information | DESCRIPTION                                                                                    |
|----------------------|------------------------------------------------------------------------------------------------|
| • CT-DML01-125U-KIT  | Industrial Motherboard with Intel® Core Ultra 5 125U 3.5" SBC Board<br>Ver1.0 Packing Kit w/MB |
| • CT-DML01-155U-KIT  | Industrial Motherboard with Intel® Core Ultra 7 155U 3.5″ SBC Board<br>Ver1.0 Packing Kit w/MB |

## **1.5 Optional Accessories**

| 1-E09A15001 | AC-DC Power Adapter W/Lock 20V_7.5A_150W               |
|-------------|--------------------------------------------------------|
| 1-TPCD00008 | Power Supply Cord_3Pin_1830mm_IEC-320-C5 To AC US Type |

## Chapter 2

## **Switches and Connectors**

## **2.1 Switch and Connector Locations**

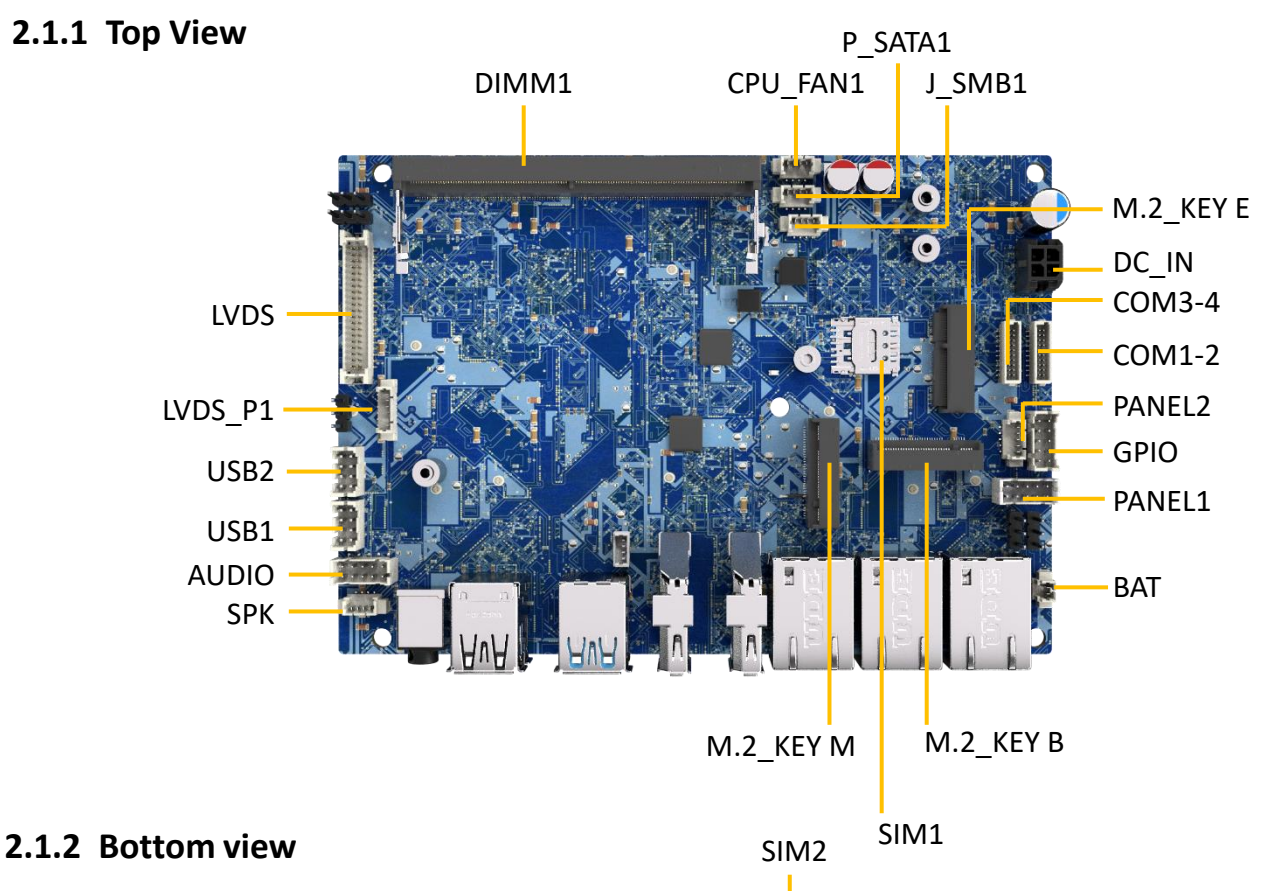

EDP

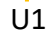

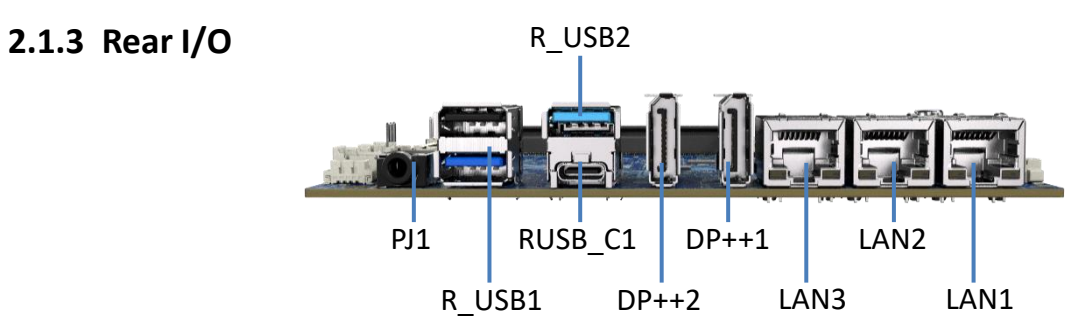

## **2.2 Connector / Switch Definition**

| Connector Location | Definition                                      |
|--------------------|-------------------------------------------------|
| U1                 | CPU                                             |
| DIMM1              | DDR5 SO-DIMM Slot                               |
| DC_IN              | DC 12-24V Power Input 4P Micro-Fit Connector    |
| EDP                | eDP Signal I-PEX Connector                      |
| LVDS               | LVDS Signal DF13 Wafer                          |
| LVDS_P1            | LVDS Backlight Control Wafer                    |
| DP++1              | DP++ Upright Connector                          |
| DP++2              | DP++ Upright Connector                          |
| PJ1                | Line-Out + MIC 2in1 3.5mm Jack                  |
| AUDIO              | Front Audio Wafer (Line-Out + MIC + Line-In)    |
| SPK                | Left+ Right Amplifier Wafer                     |
| M.2_KEY M          | M.2 M KEY (PCIE x4/SATA, Auto Detect, 2280)     |
| M.2_KEY B          | M.2 B KEY<br>(PCIE x2/USB3.0+USB2.0, 3042/3052) |
| M.2_KEY E          | M.2 E KEY (PCIE+USB2.0, 2230)                   |
| SIM1               | Nano SIM Card Slot1                             |
| SIM2               | Nano SIM Card Slot2                             |
| LAN1               | 2.5GbE LAN RJ45 Connector1                      |
| LAN2               | 2.5GbE LAN RJ45 Connector2                      |
| LAN3               | 2.5GbE LAN RJ45 Connector3                      |
| R_USB1             | Dual USB3.0+USB2.0 TYPE-A Connector             |
| R_USB2             | USB3.0 TYPE-A Connector                         |
| RUSB_C1            | USB3.0 TYPE-C Connector                         |
| USB1               | Front Dual USB2.0 Wafer                         |
| USB2               | Front Dual USB2.0 Wafer                         |
| COM1-2             | COM1+COM2 Wafer                                 |
| COM3-4             | COM3+COM4 Wafer                                 |
| GPIO               | GPIO Wafer                                      |
| PANEL1             | Front Panel Wafer1                              |
| PANEL2             | Front Panel Wafer2                              |
| CPU_FAN1           | CPU FAN Wafer                                   |

## **2.3 Definition of Connectors**

#### 2.3.1 DC 12V/24V Power Input: Micro-Fit, 2\*2P, 3.00 mm

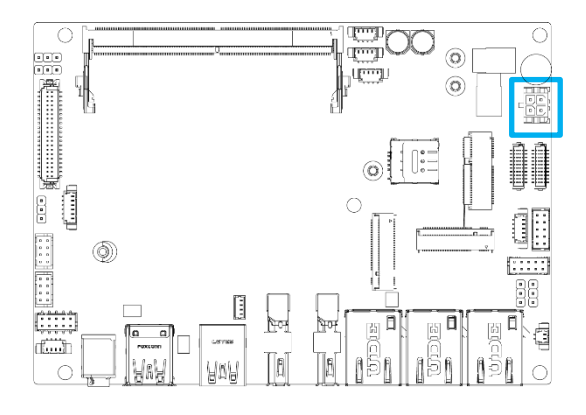

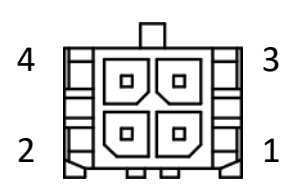

#### DC\_IN

| Pin | Definition | Pin | Definition |
|-----|------------|-----|------------|
| 1   | GND        | 2   | GND        |
| 3   | DC_IN      | 4   | DC_IN      |

19

#### 2.3.2 eDP: I-PEX, 40P, 0.5mm

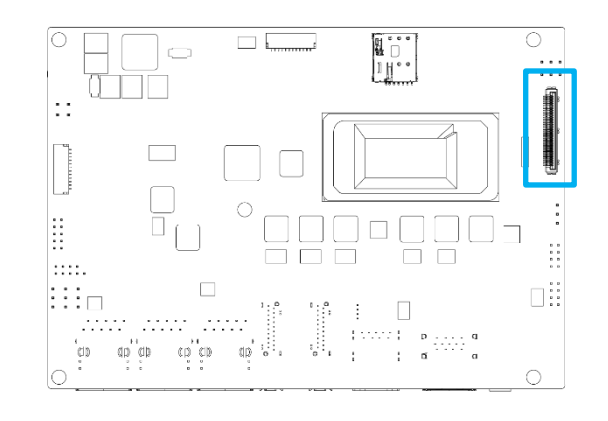

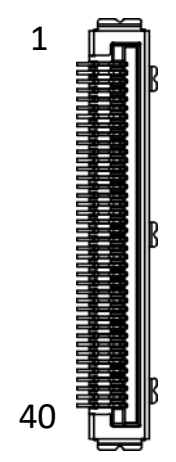

#### EDP

| Pin | Definition                 | Pin | Definition    |
|-----|----------------------------|-----|---------------|
| 1   | VCC3.3/VCC5 <sup>[1]</sup> | 21  | EDP2_TX1+     |
| 2   | VCC3.3/VCC5 <sup>[1]</sup> | 22  | GND           |
| 3   | VCC3.3/VCC5 <sup>[1]</sup> | 23  | EDP2_TX0-     |
| 4   | VCC3.3/VCC5 <sup>[1]</sup> | 24  | EDP2_TX0+     |
| 5   | VCC3.3/VCC5 <sup>[1]</sup> | 25  | GND           |
| 6   | VCC3.3                     | 26  | EDP2_AUX+     |
| 7   | SMB_SCL                    | 27  | EDP2_AUX-     |
| 8   | SMB_SDA                    | 28  | GND           |
| 9   | GND                        | 29  | VCC3.3        |
| 10  | EDP_HPD                    | 30  | GND           |
| 11  | N/C                        | 31  | VCC12         |
| 12  | N/C                        | 32  | GND           |
| 13  | GND                        | 33  | GND           |
| 14  | EDP2_TX3-                  | 34  | VCC5          |
| 15  | EDP2_TX3+                  | 35  | GND           |
| 16  | GND                        | 36  | EPD2_BKLT_CTL |
| 17  | EDP2_TX2-                  | 37  | EPD2_BKL_EN   |
| 18  | EDP2_TX2+                  | 38  | VCC12         |
| 19  | GND                        | 39  | VCC3.3        |
| 20  | EDP2_TX1-                  | 40  | GND           |

#### 2.3.3 LVDS: DF13, 20\*2P, 1.25mm

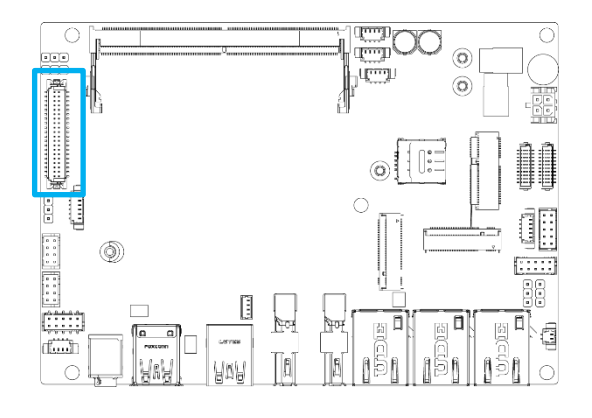

## 

日

#### LVDS

| Pin | Definition                 | Pin | Definition                 |
|-----|----------------------------|-----|----------------------------|
| 1   | VCC12                      | 2   | VCC12                      |
| 3   | VCC3.3/VCC5 <sup>[1]</sup> | 4   | VCC12                      |
| 5   | VCC3.3/VCC5 <sup>[1]</sup> | 6   | VCC3.3/VCC5 <sup>[1]</sup> |
| 7   | LVDS_SPC                   | 8   | LVDS_SPD                   |
| 9   | LVDS_BKLT_CTL              | 10  | LVDS_BKL_EN                |
| 11  | VCC3.3                     | 12  | LVDS_DET                   |
| 13  | LVDS_A_DATA1+              | 14  | LVDS_A_DATA0+              |
| 15  | LVDS_A_DATA1-              | 16  | LVDS_A_DATA0-              |
| 17  | GND                        | 18  | GND                        |
| 19  | LVDS_A_DATA3+              | 20  | LVDS_A_DATA2+              |
| 21  | LVDS_A_DATA3-              | 22  | LVDS_A_DATA2-              |
| 23  | GND                        | 24  | GND                        |
| 25  | LVDS_B_DATA1+              | 26  | LVDS_B_DATA0+              |
| 27  | LVDS_B_DATA1-              | 28  | LVDS_B_DATA0-              |
| 29  | GND                        | 30  | GND                        |
| 31  | LVDS_B_DATA3+              | 32  | LVDS_B_DATA2+              |
| 33  | LVDS_B_DATA3-              | 34  | LVDS_B_DATA2-              |
| 35  | GND                        | 36  | GND                        |
| 37  | LVDS_A_CLK+                | 38  | LVDS_B_CLK+                |
| 39  | LVDS_A_CLK-                | 40  | LVDS_B_CLK-                |

#### 2.3.4 LVDS Backlight Control: Wafer, 6\*1P, 1.25mm

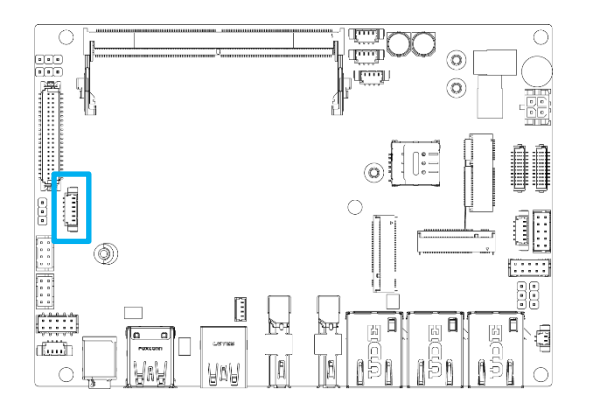

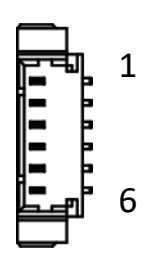

#### LVDS\_P1

| Pin | Definition                | Pin | Definition    |
|-----|---------------------------|-----|---------------|
| 1   | VCC5/VCC12 <sup>[1]</sup> | 4   | LVDS_BKLT_CTL |
| 2   | VCC5/VCC12 <sup>[1]</sup> | 5   | GND           |
| 3   | LVDS_BKL_EN               | 6   | GND           |

#### 2.3.5 Front Audio: Wafer,(Line-Out + MIC + Line-In) 5\*2P, 2.00mm

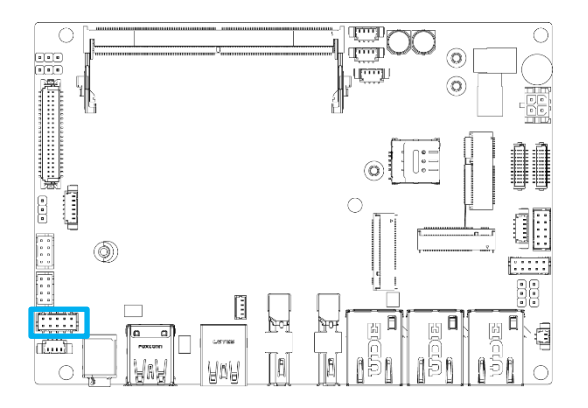

#### 

#### AUDIO

| Pin | Definition | Pin | Definition |
|-----|------------|-----|------------|
| 1   | LINE_IN_R  | 2   | MIC_IN2_R  |
| 3   | LINE_IN_L  | 4   | MIC_IN2_L  |
| 5   | LINE_OUT_R | 6   | MIC2_JD    |
| 7   | LINE_OUT_L | 8   | LINE_JD    |
| 9   | LINE2_JD   | 10  | GND_AUD    |

#### 2.3.6 Left+ Right Amplifier: Wafer 4\*1P, 1.25mm

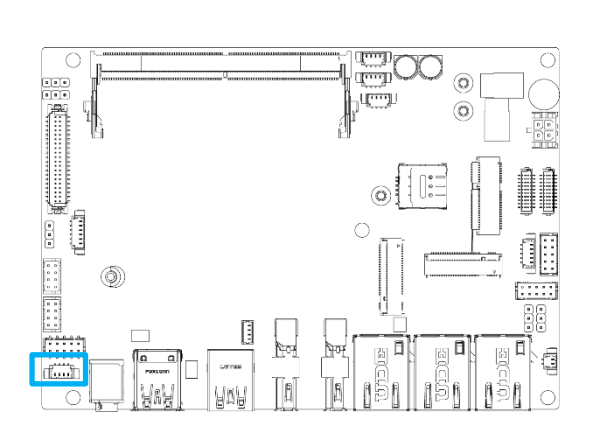

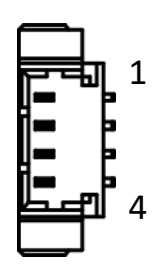

#### SPK

| Pin | Definition | Pin | Definition |
|-----|------------|-----|------------|
| 1   | SPK_OUT_L- | 3   | SPK_OUT_R- |
| 2   | SPK_OUT_L+ | 4   | SPK_OUT_R+ |

#### 2.3.7 2.5GbE LAN RJ45 Connector1

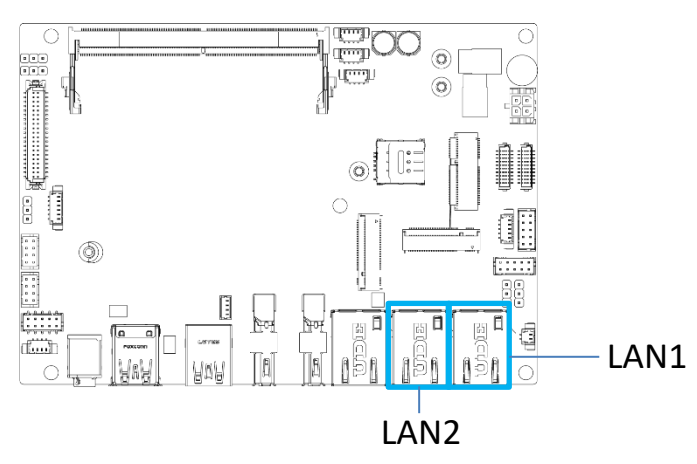

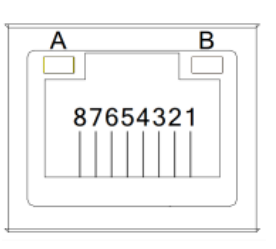

#### LAN1

| Pin |               | Definition            | Pin |       | Definition         |  |
|-----|---------------|-----------------------|-----|-------|--------------------|--|
| 1   | MDI0+         |                       | 4   |       | MDI2-              |  |
| 2   | MDI0-         |                       | 5   |       | MDI1-              |  |
| 3   | MDI1+         |                       | 7   |       | MDI3+              |  |
| 4   | MDI2+         |                       | 8   | MDI3- |                    |  |
|     |               | ACT: Twinkling Yellow |     |       | 1000M: Turn Orange |  |
| A   | Active<br>LED | Only LINK: Lights On  | В   | Speed | 1000M: Turn Green  |  |
|     |               | Only LINK: Lights Off |     |       | 10M: Lights Off    |  |

#### 2.3.8 2.5GbE LAN RJ45 Connector2

#### LAN2

| Pin |               | Definition            | Pin |       | Definition         |  |
|-----|---------------|-----------------------|-----|-------|--------------------|--|
| 1   | MDI0+         |                       | 4   |       | MDI2-              |  |
| 2   | MDI0-         |                       | 5   |       | MDI1-              |  |
| 3   | MDI1+         |                       | 7   |       | MDI3+              |  |
| 4   | MDI2+         |                       | 8   | MDI3- |                    |  |
|     |               | ACT: Twinkling Yellow |     |       | 1000M: Turn Orange |  |
| А   | Active<br>LED | Only LINK: Lights On  | В   | Speed | 1000M: Turn Green  |  |
|     |               | Only LINK: Lights Off |     |       | 10M: Lights Off    |  |

#### 2.3.9 2.5GbE LAN RJ45 Connector3

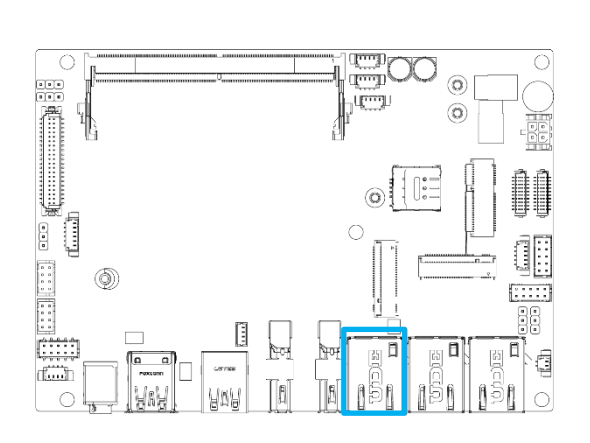

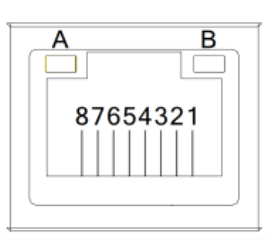

#### LAN3

| Pin |               | Definition            | Pin |       | Definition         |  |
|-----|---------------|-----------------------|-----|-------|--------------------|--|
| 1   | MDI0+         |                       | 4   |       | MDI2-              |  |
| 2   | MDI0-         |                       | 5   |       | MDI1-              |  |
| 3   | MDI1+         |                       | 7   |       | MDI3+              |  |
| 4   | MDI2+         |                       | 8   | MDI3- |                    |  |
|     |               | ACT: Twinkling Yellow |     |       | 1000M: Turn Orange |  |
| A   | Active<br>LED | Only LINK: Lights On  | В   | Speed | 1000M: Turn Green  |  |
|     |               | Only LINK: Lights Off |     |       | 10M: Lights Off    |  |

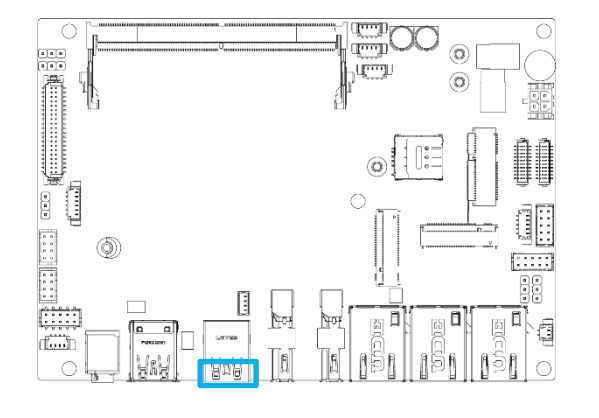

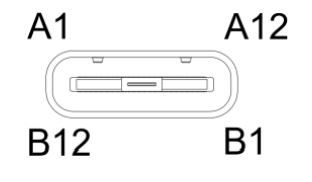

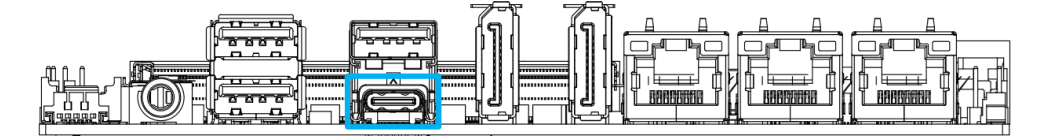

#### RUSB\_C1

| Pin | Definition | Pin | Definition |
|-----|------------|-----|------------|
| A1  | GND        | B1  | GND        |
| A2  | SS_C1_TX1+ | B2  | SS_C1_TX2+ |
| A3  | SS_C1_TX1- | B3  | SS_C1_TX2+ |
| A4  | VBUS       | B4  | VBUS       |
| A5  | C1_CC1     | B5  | C1_CC2     |
| A6  | USB2.0+    | B6  | USB2.0+    |
| A7  | USB2.0-    | B7  | USB2.0-    |
| A8  | N/C        | B8  | N/C        |
| A9  | VBUS       | B9  | VBUS       |
| A10 | SS_C1_RX2+ | B10 | SS_C1_RX1+ |
| A11 | SS_C1_RX2- | B11 | SS_C1_RX1- |
| A12 | GND        | B12 | GND        |

#### 2.3.11 Front Dual USB2.0: Wafer, 4\*2P, 2.00mm

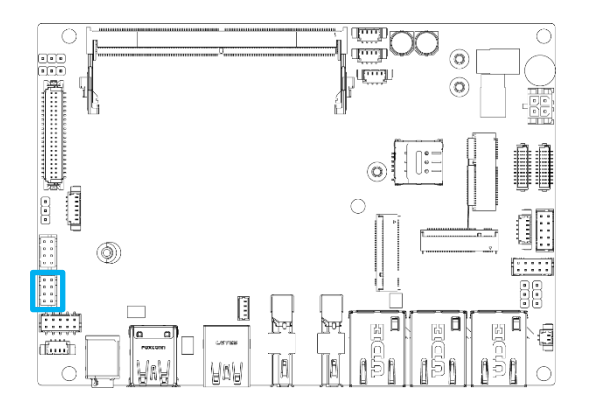

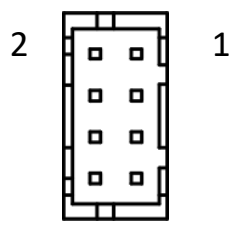

#### USB1

| Pin | Definition | Pin | Definition |
|-----|------------|-----|------------|
| 1   | GND        | 2   | 5V         |
| 3   | USB_0+     | 4   | USB_1-     |
| 5   | USB_0-     | 6   | USB_1+     |
| 7   | 5V         | 8   | GND        |

#### 2.3.12 Front Dual USB2.0: Wafer, 4\*2P, 2.00mm

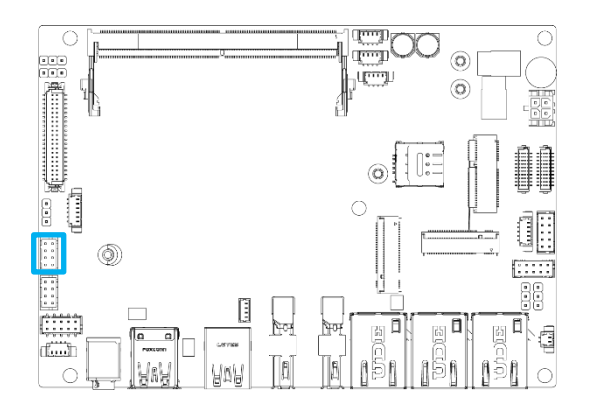

#### USB2

| Pin | Definition | Pin | Definition |
|-----|------------|-----|------------|
| 1   | GND        | 2   | 5V         |
| 3   | USB_0+     | 4   | USB_1-     |
| 5   | USB_0-     | 6   | USB_1+     |
| 7   | 5V         | 8   | GND        |

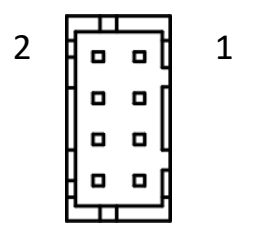

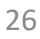

#### 2.3.13 COM1+COM2: Wafer, 10\*2P, 1.00mm

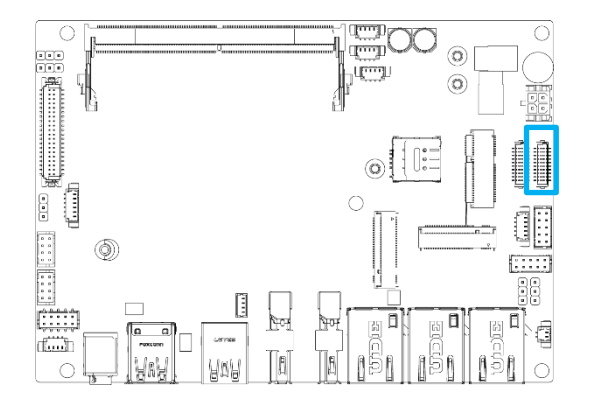

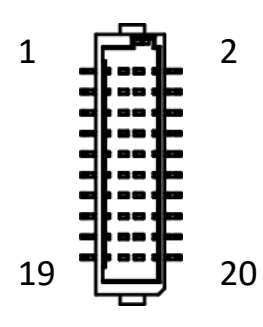

#### COM1-2

| Pin | Definition                                             | Pin | Definition     |
|-----|--------------------------------------------------------|-----|----------------|
| 1   | COM1_RS232_DCD/<br>COM1_RS422_TXD-/<br>COM1_RS485_TXD- | 2   | COM2_RS232_DCD |
| 3   | COM1_RS232_RXD/<br>COM1_RS422_TXD+/<br>COM1_RS485_TXD+ | 4   | COM2_RS232_RXD |
| 5   | COM1_RS232_TXD/<br>COM1_RS422_RXD+                     | 6   | COM2_RS232_TXD |
| 7   | COM1_RS232_DTR/<br>COM1_RS422_RXD+                     | 8   | COM2_RS232_DTR |
| 9   | GND                                                    | 10  | GND            |
| 11  | COM1_RS232_DSR                                         | 12  | COM2_RS232_DSR |
| 13  | COM1_RS232_RTS                                         | 14  | COM2_RS232_RTS |
| 15  | COM1_RS232_CTS                                         | 16  | COM2_RS232_CTS |
| 17  | COM1_RS232_RI                                          | 18  | COM2_RS232_RI  |
| 19  | N/C                                                    | 20  | N/C            |

#### 2.3.14 COM3+COM4: Wafer, 10\*2P, 1.00mm

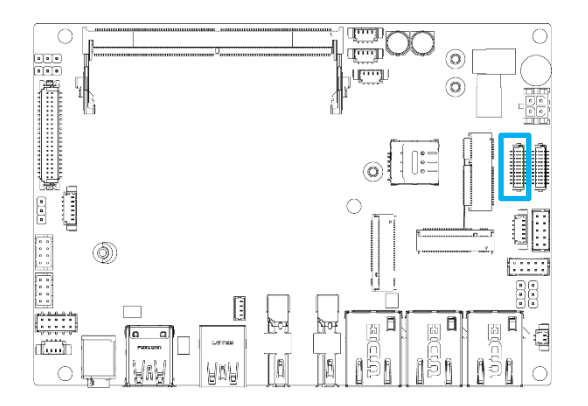

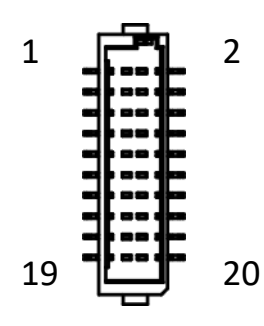

#### COM3-4

| Pin | Definition     | Pin | Definition     |
|-----|----------------|-----|----------------|
| 1   | COM3_RS232_DCD | 2   | COM4_RS232_DCD |
| 3   | COM3_RS232_RXD | 4   | COM4_RS232_RXD |
| 5   | COM3_RS232_TXD | 6   | COM4_RS232_TXD |
| 7   | COM3_RS232_DTR | 8   | COM4_RS232_DTR |
| 9   | GND            | 10  | GND            |
| 11  | COM3_RS232_DSR | 12  | COM4_RS232_DSR |
| 13  | COM3_RS232_RTS | 14  | COM4_RS232_RTS |
| 15  | COM3_RS232_CTS | 16  | COM4_RS232_CTS |
| 17  | COM3_RS232_RI  | 18  | COM4_RS232_RI  |
| 19  | N/C            | 20  | N/C            |

#### 2.3.15 GPIO: Wafer, 5\*2P, 2.00mm

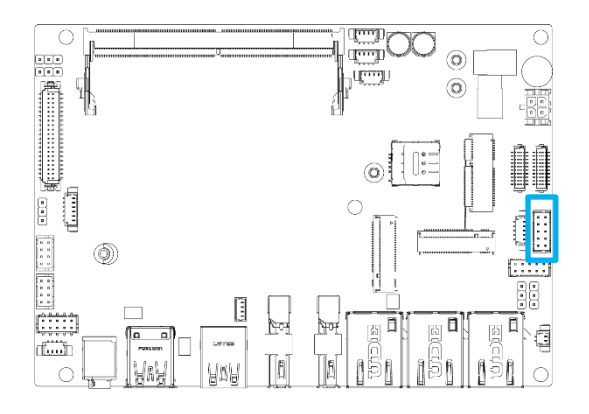

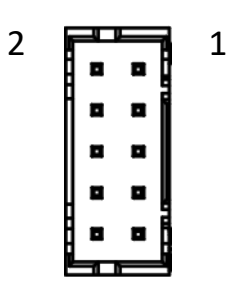

### GPIO

| Pin | Definition | Pin | Definition |
|-----|------------|-----|------------|
| 1   | GPO7       | 2   | GPO3       |
| 3   | GPO6       | 4   | GPO2       |
| 5   | GPO5       | 6   | GPO1       |
| 7   | GPO4       | 8   | GPO0       |
| 9   | GND        | 10  | VCC5       |

1

2

. .

•

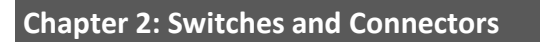

#### 2.3.16 Front Panel: Wafer, 5\*2P, 2.00mm

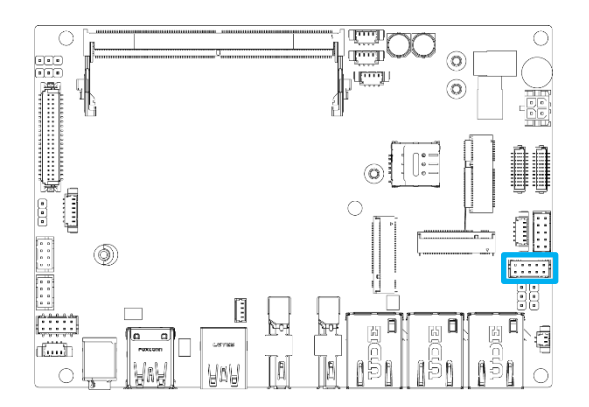

#### F\_PANEL1

| Pin | Definition | Pin | Definition |
|-----|------------|-----|------------|
| 1   | N/C        |     |            |
| 3   | Reset+     | 4   | Power On-  |
| 5   | GND        | 6   | Power On+  |
| 7   | HDD LED-   | 8   | Sus LED    |
| 9   | HDD LED+   | 10  | Power LED  |

#### 2.3.17 Front Panel: Wafer, 5\*1P, 1.25mm

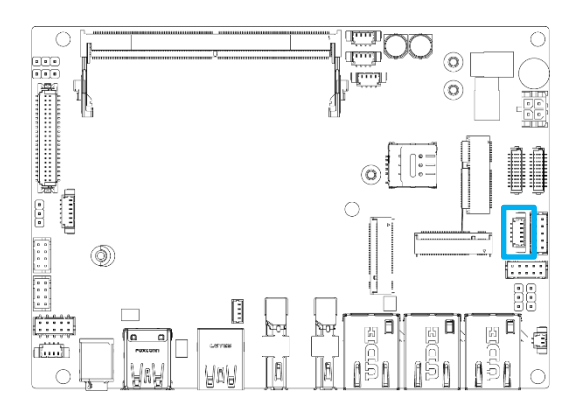

#### F\_PANEL2

| Pin | Definition | Pin | Definition |
|-----|------------|-----|------------|
| 1   | VCC5       | 2   | Power On_N |
| 3   | GND        | 4   | VCC3.3 STB |
| 5   | Reset_N    |     |            |

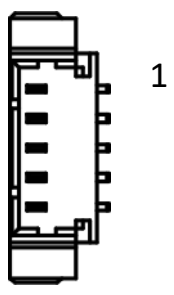

#### 2.3.18 CPU FAN Wafer

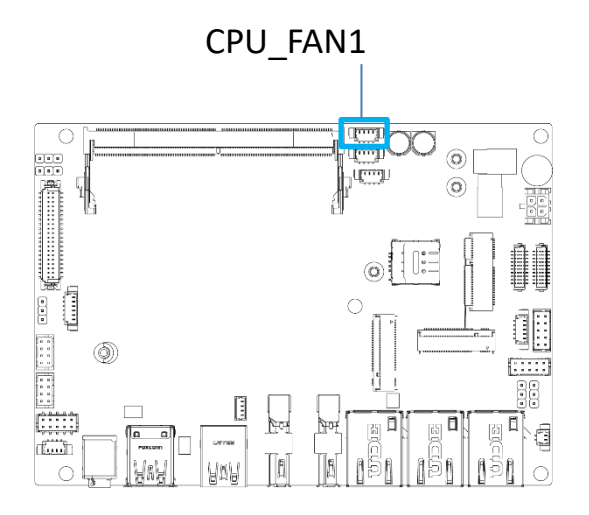

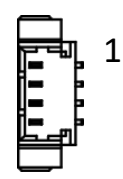

1

CPU\_FAN1

| Pin | Definition | Pin | Definition             |
|-----|------------|-----|------------------------|
| 1   | GND        | 3   | FAN Speed<br>Detection |
| 2   | VCC12      | 4   | FAN Speed<br>Control   |

2.3.19 SATA Power Wafer

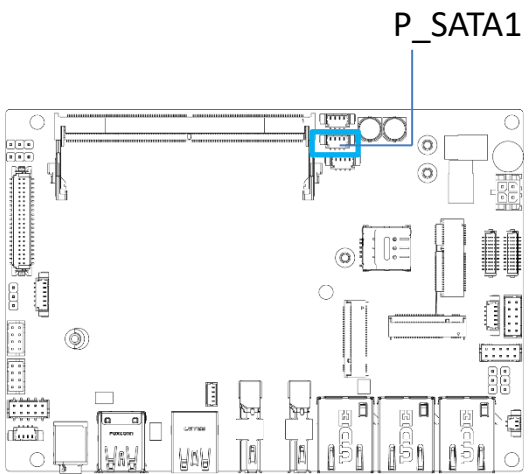

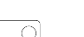

P\_SATA1

| Pin | Definition | Pin | Definition |
|-----|------------|-----|------------|
| 1   | VCC5S      | 3   | GND        |
| 2   | VCC5S      | 4   | GND        |

#### 2.3.20 SMBus Wafer

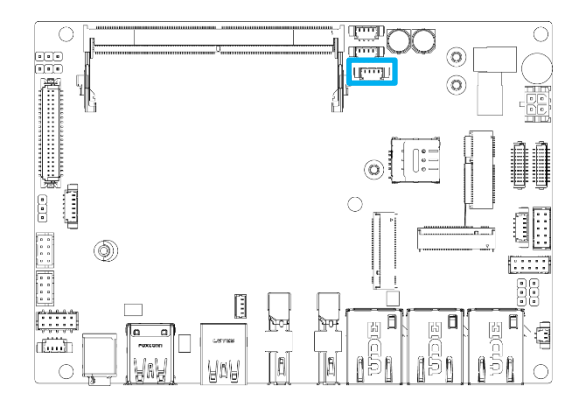

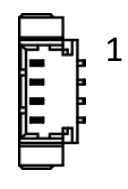

#### J\_SMB1

| Pin | Definition | Pin | Definition |
|-----|------------|-----|------------|
| 1   | VCC5       | 3   | SMB_SDA    |
| 2   | SMB_SCL    | 4   | GND        |

#### 2.3.21 CMOS Battery Wafer

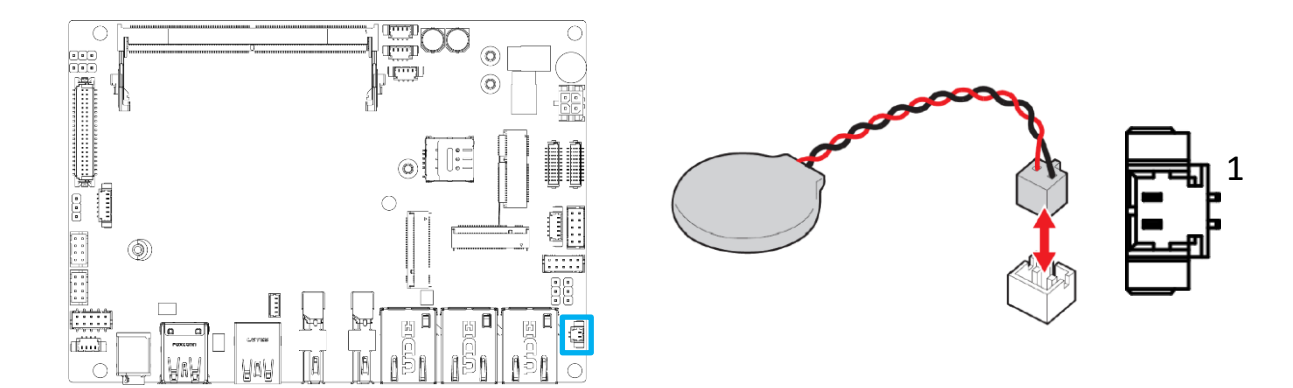

#### BAT1

| Pin | Definition | Pin | Definition |
|-----|------------|-----|------------|
| 1   | VCC_BAT    | 2   | GND        |

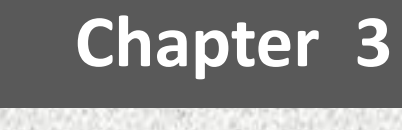

## **System BIOS**

## 3.1 Description of the BIOS Options

Due to the differences in the specific model of the motherboard and the update of the BIOS version, there may be a few menus that do not match this manual, please take the actual basis.

#### 3.1.1 Main

| Main Advanced Security Boot                             | Aptio Setup – AMI<br>Save & Exit MEBx           |                                                                                                    |
|---------------------------------------------------------|-------------------------------------------------|----------------------------------------------------------------------------------------------------|
| BIOS Information<br>BIOS Version<br>Build Date and Time | S873A013-SHZA<br>09/20/2024 16:24:42            | Set the Date. Use Tab to<br>switch between Date elements.<br>Default Ranges:<br>Year: 1998–9999<br>Months: 1–12<br>Days: Dependent on month<br>Range of Years may vary.                     |
| System Date<br>System Time<br>Access Level              | [Thu 05/08/2025]<br>[14:10:30]<br>Administrator |                                                                                                    |
|                                                         |                                                 | <pre> ++: Select Screen  1↓: Select Item Enter: Select +/-: Change Opt. F1: General Help F2: Previous Values F3: Optimized Defaults F4: Save &amp; Exit Pause: Print Screen ESC: Exit</pre> |
| Versi                                                   | on 2.22.1293 Copyright (C) 20                   | 24 AMI B4                                                                                                    |

This menu contains the following information:

- BIOS Version
  - Display the BIOS version information.
- Build Date and Time Display the BIOS Build date and time.
- System Date
   Set the date. Use Tab to switch between date elements. Default ranges: Year: 1998-9999
   Months: 1-12
   Days: Dependent on month
   Range of Years may vary.
- System Time

Set the time. Use Tab to switch between time elements.

 Access Level Display the current access level to BIOS Setup Utility.

## 3.2 Advanced

| Aptio Setup – AMI<br>Main Advanced Security Boot Save & Exit MEBx                                                                                                    |                                                                                                    |
|----------------------------------------------------------------------------------------------------|----------------------------------------------------------------------------------------------------|
| <ul> <li>CPU Configuration</li> <li>System Agent (SA) Configuration</li> <li>PCIE Configuration</li> <li>PCH-IO Configuration</li> <li>PCH-FW Configuration</li> <li>Trusted Computing</li> <li>ACPI Settings</li> <li>Super IO Configuration</li> <li>Hardware Monitor</li> <li>Display Configuration</li> <li>Power Control</li> <li>S5 RTC Wake Settings</li> <li>Network Stack Configuration</li> <li>NVMe Configuration</li> </ul> | CPU Configuration Parameters                                                                                                    |
|                                                                                                    | t↓: Select Item<br>Enter: Select<br>+/-: Change Opt.<br>F1: General Help<br>F2: Previous Values<br>F3: Optimized Defaults<br>F4: Save & Exit<br>Pause: Print Screen<br>ESC: Exit |
| Version 2.22.1293 Copyright (C) 2024                                                                                                    | AMI                                                                                                    |

This menu contains the following information:

- CPU Configuration CPU Configuration Parameters.
- System Agent (SA) Configuration System Agent (SA) Parameters.
- PCIE Configuration
   PCIE Parameters.
- PCH-IO Configuration PCH Parameters.
- PCH-FW Configuration
   Configure Management Engine Technology Parameters.
- Trusted Computing Trusted Computing Settings.
- ACPI Settings System APCI Parameters.
- Super IO Configuration System Super IO Chip Parameters.
- Hardware Monitor Monitor hardware status.
- Display Configuration
   Display Configuration Parameters.
- Power Control
- S5 RTC Wake Settings

Enable system to wake from S5 using RTC alarm.

- Network Stack Configuration Network Stack Settings.
- NVMe Configuration
   NVMe Device Options Settings.

#### **3.2.1 CPU Configuration**

| Advanced                                                                                                    | Aptio Setup – AMI                                                            |                                                                                                    |
|----------------------------------------------------------------------------------------------------|------------------------------------------------------------------------------|----------------------------------------------------------------------------------------------------|
| CPU Configuration                                                                                                    |                                                                              | Displays the E-core Information                                                                                                    |
| <ul> <li>Efficient-core Information</li> <li>Performance-core</li> </ul>                                                                                                    |                                                                              |                                                                                                    |
| ID<br>Brand String<br>VMX<br>SMX/TXT                                                                                                    | 0xA06A4<br>Intel(R) Core(TM) Ultra<br>7 155U<br>Supported<br>Supported       |                                                                                                    |
| <ul> <li>Config TDP Configurations         Intel(R) SpeedStep(tm)         Intel(R) Speed Shift Technology         Turbo Mode         C states         Intel (VMX) Virtualization         Technology         X2APIC Enable         Hyper-Threading         </li> </ul> | [Enabled]<br>[Enabled]<br>[Disabled]<br>[Enabled]<br>[Disabled]<br>[Enabled] | <pre>++: Select Screen fl: Select Item Enter: Select +/-: Change Opt. F1: General Help F2: Previous Values F3: Optimized Defaults F4: Save &amp; Exit Pause: Print Screen ESC: Exit</pre> |
| Version                                                                                                    | n 2.22.1293 Copyright (C) 202                                                | 4 AMI                                                                                                    |

This menu contains the following information:

- Efficient-core Information Displays the E-core Information.
- Performance-core Displays the P-core Information.
- ID

Display the Processor ID.

- Brand String Display the Brand String.
- VMX

VMX (Virtual-Machine Extensions) supported or not.

- SMX/TXT SMX (Safer Mode Extensions) /TXT (Trusted Execution Technology) Supported or not.
- Config TDP Configurations cTDP (Assured Power) Configurations.
- Intel(R) Speed Step(tm)
   Allows more than two frequency ranges to be supported.
- Intel(R) Speed Shift Technology
   Enable or Disable Intel(R) Speed Shift Technology support. Enabling will expose the CPPC v2 interface to allow for hardware controlled P-states.

- Turbo Mode Enable or Disable processor Turbo Mode.
- C states
  - Enable or Disable CPU Power Management. Allows CPU to go to C states when it's not 100% utilized.
- Intel (VMX) Virtualization Technology
- When enabled, a VMM can utilize the additional hardware capabilities provided by Vanderpool Technology.
- X2APIC Enable
  - Enable or Disable X2APIC Operating Mode.

When this option is configured as 'Enabled', 'VT-d' option must be 'Enabled' and 'X2APIC Opt Out' option must be 'Disabled' as well.

- This option will be grayed out when 'VT-d' option is configured as 'Disabled'.
- Hyper-Threading
   Enable or Disable Hyper-Threading Technology.

#### 3.2.1.1 Config TDP Configurations

| Aduational                                                                                                    | Aptio Setup – AMI                                                                                                    |                                                                                                    |
|----------------------------------------------------------------------------------------------------|----------------------------------------------------------------------------------------------------|----------------------------------------------------------------------------------------------------|
| Huvanceu                                                                                                    |                                                                                                    |                                                                                                    |
| Config TDP Configurations                                                                                                    | <b></b>                                                                                                    | Applies cTDP (Assured Power)<br>initialization settings based                                                                                                    |
| Enable Configurable TDP<br>Configurable TDP Boot Mode<br>Configurable TDP Lock<br>CTDP BIOS control<br>ConfigTDP Levels<br>ConfigTDP Turbo Activation Ratio<br>Power Limit 1<br>Power Limit 2 | [Applies to cTDP]<br>[Nominal]<br>[Disabled]<br>[Disabled]<br>3<br>16 (Unlocked)<br>15.0W (MSR:15.0)<br>57.0W (MSR:57.0) | on non-cTDP (Assured Power) or<br>cTDP (Assured Power). Default<br>is 1: Applies to cTDP (Assured<br>Power); if 0 then applies<br>non-cTDP (Assured Power) and<br>BIOS will bypass cTDP (Assured<br>Power) initialzation flow |
| Custom Settings Nominal<br>ConfigTDP Nominal                                                                                                    | Ratio:17 TAR:16                                                                                                    |                                                                                                    |
|                                                                                                    | PL1:15.0W                                                                                                    | ++: Select Screen                                                                                                    |
| Power Limit 1<br>Rewer Limit 2                                                                                                    | 0                                                                                                    | I∔: Select item                                                                                                    |
| Power Limit 1 Time Window                                                                                                    | [0]                                                                                                    | Enter, Select                                                                                                    |
| ConfigTDP Turbo Activation Ratio                                                                                                    | 0                                                                                                    | F1: General Help<br>F2: Previous Values                                                                                                    |
| Custom Settings Level1                                                                                                    |                                                                                                    | F3: Optimized Defaults                                                                                                    |
| ConfigTDP Level1                                                                                                    | Ratio:14 TAR:13<br>PL1:12.0W                                                                                             | F4: Save & Exit<br>Pause: Print Screen                                                                                                    |
| Power Limit 1                                                                                                    | 0                                                                                                    | ESC: Exit                                                                                                    |
| Power Limit 2                                                                                                    | 0                                                                                                    |                                                                                                    |
| Power Limit 1 Time Window                                                                                                    | [0]                                                                                                    |                                                                                                    |
|                                                                                                    |                                                                                                    |                                                                                                    |
| Version '                                                                                                    | 2 22 1292 Copupidht (C) 2024                                                                                             | омт.                                                                                                    |

This menu contains the following information:

• Enable Configurable TDP

Applies cTDP (Assured Power) initialization settings based on non-cTDP (Assured Power) or cTDP (Assured Power). Default is 1: Applies to cTDP (Assured Power); if 0 then applies non-cTDP (Assured Power) and BIOS will bypass cTDP (Assured Power) initialization flow.

Configurable TDP Boot Mode

cTDP (Assured Power) Mode as Nominal/Level1/Level2/Deactivate TDP (Base Power) selection. Deactivate option will set MSR to Nominal and MMIO to Zero.

• Configurable TDP Lock

cTDP (Assured Power) Mode Lock sets the Lock bits on TURBO\_ACTIVATION\_RATIO and CONFIG\_TDP\_CONTROL.

Note: When CTDP (Assured Power) Lock is enabled Custom ConfigTDP Count will be forced to 1 and Custom ConfigTDP Boot Index will be forced to 0.

CTDP BIOS control

Enables cTDP (Assured Power) control via runtime ACPI BIOS methods. This 'BIOS only' feature does not require EC or driver support.

Custom Settings Nominal/Level1/Level2

• ConfigTDP Nominal/Level1/Level2

The options are as follows:

Power Limit 1: Power Limit 1 in Milli Watts. BIOS will round to the nearest 1/8W when programming. 0 = no custom override. For 12.50W, enter 12500. Overclocking SKU: Value must be between Max

and Min Power Limit and Processor Base Power (TDP) Limit.

Power Limit 2: Power Limit 2 value in Milli Watts. BIOS will round to the nearest 1/8W when programming. 0 = no custom override. For 12.50W, enter 12500. Processor applies control policies such that the package power does not exceed this limit.

Power Limit 1 Time Window: Power Limit 1 Time Window value in seconds. The value may vary from 0 to 128. 0 = default value (28 sec for Mobile and 8 sec for Desktop). Defines time window which Processor Base Power (TDP) value should be maintained.

ConfigTDP Turbo Activation Ratio: Custom value for Turbo Activation Ratio. Needs to be configured with valid values from LFM to Max Turbo. 0 means don't use custom value.

#### 3.2.2 System Agent (SA) Configuration

| Advanced                                                                                                    | Aptio Setup – AMI                   |                                                                                                    |
|----------------------------------------------------------------------------------------------------|-------------------------------------|----------------------------------------------------------------------------------------------------|
| System Agent (SA) Configuration<br>Memory Configuration<br>Graphics Configuration<br>TCSS setup menu<br>VMD setup menu<br>VT-d setup menu |                                     | Memory Configuration Parameters                                                                                                    |
| GNA Device (B0:D8:F0)<br>Above 4GB MMIO BIOS assignment<br>NPU Device (B0:D11:F0)                                                         | [Enabled]<br>[Enabled]<br>[Enabled] | <pre>++: Select Screen 1↓: Select Item Enter: Select +/-: Change Opt. F1: General Help F2: Previous Values F3: Optimized Defaults F4: Save &amp; Exit Pause: Print Screen ESC: Exit</pre> |
| Version 2                                                                                                    | .22.1293 Copyright (C) 2024         | AMI                                                                                                    |

This menu contains the following information:

- Memory Configuration Memory Configuration Parameters.
- Graphics Configuration Graphics Configuration.
- TCSS setup menu TCSS Configuration settings.
- VMD setup menu
   VMD Configuration settings.
- VT-d setup menu
   VT-d Configuration settings.
- GNA Device (B0:D8:F0) Enable or Disable SA GNA Device.
- Above 4GB MMIO BIOS assignment Enable or Disable above 4GB Memory Mapped IO BIOS assignment. This is enabled automatically when Aperture Size is set to 2048MB.
- NPU Device (B0:D11:F0)
   Enable or Disable NPU (Neural Processing Unit) Device.

## 3.2.2.1 Memory Configuration

| Advanced                                                                                                    | Aptio Setup — AMI                                                                                                |                                                                                                    |
|----------------------------------------------------------------------------------------------------|----------------------------------------------------------------------------------------------------|----------------------------------------------------------------------------------------------------|
| Advanced<br>Memory Configuration<br>Memory RC Version<br>Memory Frequency<br>tCL-tRCD-tRP-tRAS<br>MC 0 Ch 0 DIMM 0<br>Size<br>Number of Ranks<br>Manufacturer | Aptio Setup - AMI<br>1.2.4.9<br>4800 MHz<br>40-39-39-77<br>Populated & Enabled<br>8192 MB (DDR5)<br>1<br>Samsung | ++: Select Screen<br>11: Select Item<br>Enter: Select<br>+/-: Change Opt.                                                |
|                                                                                                    |                                                                                                    | F1: General Help<br>F2: Previous Values<br>F3: Optimized Defaults<br>F4: Save & Exit<br>Pause: Print Screen<br>ESC: Exit |
|                                                                                                    | Version 2.22.1293 copyright (C) 202                                                                              | 14 HILL                                                                                                    |

This menu contains the following information:

Memory Configuration
 Display the Memory RC Version, Data Rate, Timings, etc.

#### 3.2.2.2 Graphics Configuration

| Aduanced                             | Aptio Setup – AMI             |                                                                                                    |
|--------------------------------------|-------------------------------|----------------------------------------------------------------------------------------------------|
|                                      |                               |                                                                                                    |
| Graphics Configuration               |                               | Select AUTO set IGD to be<br>Primary Display if no external                                                                                                    |
| Primary Display<br>Internal Graphics | [Auto]<br>[Auto]              | Graphics Device connected<br>otherwise external Graphics<br>Device detected on first PCIe<br>port will be Primary Display<br>or Select IGFX for IGD to be<br>Primary Display Or Select HG<br>for Hybrid Gfx. |
|                                      |                               |                                                                                                    |
|                                      |                               | ++: Select Screen<br>↑↓: Select Item                                                                                                    |
|                                      |                               | Enter: Select                                                                                                    |
|                                      |                               | F1: General Help                                                                                                    |
|                                      |                               | F2: Previous Values<br>F3: Optimized Defaults<br>F4: Save & Exit                                                                                                    |
|                                      |                               | Pause: Print Screen<br>ESC: Exit                                                                                                    |
|                                      |                               |                                                                                                    |
|                                      |                               |                                                                                                    |
| Ve                                   | rsion 2.22.1293 Copyright (C) | 2024 AMI                                                                                                    |

This menu contains the following information:

• Primary Display

Select AUTO set IGD to be Primary Display if no external Graphics Device connected otherwise external Graphics Device detected on first PCIE port will be Primary Display or Select IGFX for IGD to be Primary Display Or select HG for Hybrid Gfx.

#### Internal Graphics

Keep IGFX enabled based on the setup options.

#### 3.2.2.3 TCSS setup menu

| Advanced                                                                     | Aptio Setup – AMI           |                                                                                                    |
|------------------------------------------------------------------------------|-----------------------------|----------------------------------------------------------------------------------------------------|
| TCSS Configuration                                                           |                             | Enable/Disable TCSS xHCI                                                                                                    |
| IOM FW version: 30001A00                                                     |                             |                                                                                                    |
| PHY FW version: 1B65                                                         |                             |                                                                                                    |
| TBT FW IMR Status: 00000000<br>TBT FW version: N/A<br>Deepest TC state: 0000 |                             |                                                                                                    |
| TCSS ×HCI Support<br>▶ TCSS USB Configuration                                | [Enabled]                   |                                                                                                    |
|                                                                              |                             | <pre> ++: Select Screen  f↓: Select Item Enter: Select +/-: Change Opt. F1: General Help F2: Previous Values F3: Optimized Defaults F4: Save &amp; Exit Pause: Print Screen ESC: Exit</pre> |
| Version 2.                                                                   | .22.1293 Copyright (C) 2024 | AMI                                                                                                    |

This menu contains the following information:

- TCSS xHCl Support Enable or Disable TCSS xHCl.
   TCSS USB Configuration
- TCSS USB Configuration
   SA TCSS USB Configuration settings.

The option after entering the interface settings above is as follows:

TCSS CPU USB Port Disable Override: Selectively Enable or Disable the corresponding USB port from reporting a Device Connection to the controller.

#### 3.2.2.4 VMD setup menu

| Advanced Advanced                    |                                                                                                    |
|--------------------------------------|----------------------------------------------------------------------------------------------------|
| VMD Configuration                    | Enable/Disable to VMD<br>controller                                                                                                    |
| Enable VMD controller [Disabled]     |                                                                                                    |
|                                      | <pre>++: Select Screen  f↓: Select Item Enter: Select +/-: Change Opt. F1: General Help F2: Previous Values F3: Optimized Defaults F4: Save &amp; Exit</pre> |
| Version 2 22 1293 Copuright (C) 2024 | Pause: Print Screen<br>ESC: Exit                                                                                                    |

This menu contains the following information:

• Enable VMD controller Enable or Disable to VMD controller.

#### 3.2.2.5 VT-d setup menu

| Advanced                                                                   | Aptio Setup – AMI                                 |                                                                                                    |
|----------------------------------------------------------------------------|---------------------------------------------------|----------------------------------------------------------------------------------------------------|
| VT–d Configuration                                                         |                                                   | Check to enable VT-d function                                                                                                    |
| VT-d                                                                       | Supported                                         | This option will be grayed out<br>when 'X2APIC Enable' option is                                                                                                    |
| VT-d<br>Pre-boot DMA Protection<br>X2APIC Opt Out<br>DMA Control Guarantee | [Enabled]<br>[Enabled]<br>[Disabled]<br>[Enabled] | configured as 'Enabled'.                                                                                                    |
|                                                                            |                                                   | <pre>++: Select Screen f4: Select Item Enter: Select +/-: Change Opt. F1: General Help F2: Previous Values F3: Optimized Defaults F4: Save &amp; Exit Pause: Print Screen ESC: Exit</pre> |
| Ver                                                                        | sion 2.22.1293 Copyright (C) 20                   | 024 AMI                                                                                                    |

This menu contains the following information:

- VT-d Check to enable VT-d function on MCH. This option will be grayed out when 'X2APIC Enable' option is configured as 'Enabled'.
  Pre-boot DMA Protection Enable DMA Protection in Pre-boot environment (If DMAR table is installed in DXE and If VTD\_INFO\_PPI Is installed in PEI).
- X2APIC OPT OUT
   Enable or Disable X2APIC\_OPT\_OUT bit.
   This option will be grayed out when 'X2APIC Enable' option is configured as 'Enabled'.
- DMA Control Guarantee
   Enable or Disable DMA\_CONTROL\_GUARANTEE bit.

#### **3.2.3 PCIE Configuration**

| Advanced                                                                                                    | Aptio Setup – AMI                                                                                                    |
|----------------------------------------------------------------------------------------------------|----------------------------------------------------------------------------------------------------|
| Advanced<br>SOC Configuration<br>> M.2_KEYM_PCIESSD1<br>> LAN1<br>> LAN2<br>> M.2_KEYE_WLAN1<br>> LAN3<br>> M.2_KEYB_WWAN1 | PCI Express Root Port Settings.<br>++: Select Screen<br>14: Select Item<br>Enter: Select<br>+/-: Change Opt.<br>F1: General Help<br>F2: Previous Values<br>F3: Optimized Defaults<br>F4: Save & Exit |
|                                                                                                    | Pause: Print Screen<br>ESC: Exit                                                                                                    |
| Version 2.2                                                                                                    | 2.1293 Copyright (C) 2024 AMI                                                                                                    |

This menu contains the following information:

• M.2\_KEYM\_PCIESSD1/LAN1/LAN2/M.2\_KEYE\_WLAN1/LAN3/M.2\_KEYB\_WWAN1: PCI Express Root Port Settings.

The options after entering the interface settings above are as follows.

PCI Express Root Port PXPA1/PXPB1/PXPB2/PXPB3/PXPB4/PXPC: Control the PCI Express Root Port. PCIe Speed: Configure PCIe Speed.

## 3.2.4 PCH-IO Configuration

| Aptio Setup – AMI<br>Advanced                                                                                                   |                                                                                                    |
|----------------------------------------------------------------------------------------------------|----------------------------------------------------------------------------------------------------|
| <ul> <li>PCH-IO Configuration</li> <li>SATA Configuration</li> <li>USB Configuration</li> <li>HD Audio Configuration</li> </ul> | SATA Device Options Settings                                                                       |
|                                                                                                    |                                                                                                    |
|                                                                                                    |                                                                                                    |
|                                                                                                    | Enter: Select Item<br>Enter: Select<br>+/-: Change Opt.<br>F1: General Help<br>F2: Previous Values |
|                                                                                                    | F3: Optimized Defaults<br>F4: Save & Exit<br>Pause: Print Screen<br>ESC: Exit                      |
| Version 2.22.1293 Copyright (C) 2024                                                                                            | AMI                                                                                                |

This menu contains the following information:

- SATA Configuration SATA Device Options Settings.
- USB Configuration
   USB Configuration Settings.
- HD Audio Configuration
   HD Audio Subsystem Configuration Settings.

## 3.2.4.1 SATA Configuration

| Advanced                                  | Aptio Setup — AMI              |                                                                                                    |
|-------------------------------------------|--------------------------------|----------------------------------------------------------------------------------------------------|
| SATA Configuration                        |                                | Enable/Disable SATA Device.                                                                                                    |
| SATA Controller(s)<br>SATA Mode Selection | [Enabled]<br>[AHCI]            |                                                                                                    |
| M.2_KEYM_PCIESSD1<br>Port O               | Empty<br>[Enabled]             |                                                                                                    |
|                                           |                                | ++: Select Screen<br>14: Select Item<br>Enter: Select<br>+/-: Change Opt.<br>F1: General Help<br>F2: Previous Values<br>F3: Optimized Defaults<br>F4: Save & Exit<br>Pause: Print Screen |
|                                           | Version 2.22.1293 Conveight (F | ESC: Exit                                                                                                    |

This menu contains the following information:

- SATA Controller(s) Enable or Disable SATA Device.
- SATA Mode Selection Determines how SATA controller(s) operate.
- M.2\_KEYM\_PCIESSD1
- Display M.2\_KEYM\_PCIESSD1 Information.
- Port X Enable or Disable SATA Port X.

#### 3.2.4.2 USB Configuration

| Advanced                                                       | Aptio Setup — AMI            |                                               |
|----------------------------------------------------------------|------------------------------|-----------------------------------------------|
| USB Configuration                                              |                              | USB3.1 Speed selection; Gen1                  |
| USB3.1 Port O Speed Selection<br>USB3.1 Port 1 Speed Selection | [Gen 1]<br>[Gen 1]           | ur Genz                                       |
| USB Port Disable Override                                      | [Disabled]                   |                                               |
|                                                                |                              |                                               |
|                                                                |                              |                                               |
|                                                                |                              |                                               |
|                                                                |                              | †↓: Select Item<br>Enter: Select              |
|                                                                |                              | +/−: Change Opt.<br>F1: General Help          |
|                                                                |                              | F2: Previous Values<br>F3: Optimized Defaults |
|                                                                |                              | F4: Save & Exit<br>Pause: Print Screen        |
|                                                                |                              | ESC: Exit                                     |
|                                                                |                              |                                               |
| Version                                                        | 2.22.1293 Copyright (C) 2024 | AMI                                           |

This menu contains the following information:

- USB3.1 Port 0 Speed Selection USB3.1 Speed selection; Gen1 or Gen2.
- USB3.1 Port 1 Speed Selection USB3.1 Speed selection; Gen1 or Gen2.
- USB Port Disable Override

Selectively Enable or Disable the corresponding USB port from reporting a Device Connection to the controller.

#### 3.2.4.3 HD Audio Configuration

| Advanced                                           | Aptio Setup – AMI                                       |                                                                                                    |
|----------------------------------------------------|---------------------------------------------------------|----------------------------------------------------------------------------------------------------|
| HD Audio Subsystem Configuration Settings          |                                                         | Control Detection of the                                                                                                    |
| HD Audio<br>Audio DSP<br>Audio DSP Compliance Mode | [Enabled]<br>[Enabled]<br>[UAA (HDA<br>Inbox/IntelSST)] | Disabled = HDA will be<br>unconditionally disabled<br>Enabled = HDA will be<br>unconditionally enabled.                                                                                   |
|                                                    |                                                         | <pre>++: Select Screen fl: Select Item Enter: Select +/-: Change Opt. F1: General Help F2: Previous Values F3: Optimized Defaults F4: Save &amp; Exit Pause: Print Screen ESC: Exit</pre> |
| Version 2.22.1293 Copyright (C) 2024 AMI           |                                                         |                                                                                                    |

This menu contains the following information:

HD Audio

Control Detection of the HD-Audio device. Disabled = HAD will be unconditionally disabled. Enabled = HAD will be unconditionally enabled.

Audio DSP

Enable or Disable Audio DSP.

Audio DSP Compliance Mode

Specifies DSP enabled system compliance:

1. Non-UAA (Intel SST driver support only – CC\_040100).

2. UAA (HD Audio Inbox or Intel SST driver support – CC\_040380). Note: NHLT (DMIC/BT/I2S configuration) is published for non-UAA only.

## 3.2.5 PCH-FW Configuration

| Advanced                                                   | Aptio Setup — AMI                           |                                                                                                    |
|------------------------------------------------------------|---------------------------------------------|----------------------------------------------------------------------------------------------------|
| ME Firmware Version<br>ME Firmware Mode<br>ME Firmware SKU | 18.0.5.2107<br>Normal Mode<br>Corporate SKU | <pre>++: Select Screen 1↓: Select Item Enter: Select +/-: Change Opt. F1: General Help F2: Previous Values F3: Optimized Defaults F4: Save &amp; Exit Pause: Print Screen ESC: Exit</pre> |
| Version :                                                  | 2.22.1293 Copyright (C) 2024                | AMI                                                                                                    |

This menu contains the following information:

- ME Firmware Version Display the ME Firmware information.
- Me Firmware Mode Display the Me Firmware Mode.
- Me Firmware SKU Display the Me Firmware SKU.

#### **3.2.6 Trusted Computing**

| Advanced                                                           | Aptio Setup – AMI                   |                                                                                                    |
|--------------------------------------------------------------------|-------------------------------------|----------------------------------------------------------------------------------------------------|
| TPM 2.0 Device Found<br>Firmware Version:<br>Vendor:               | 15.23<br>IFX                        | Enables or Disables BIOS<br>support for security device.<br>O.S. will not show Security<br>Davice, ICS EEL protocol and                                                                   |
| Security Device Support<br>Active PCR banks<br>Available PCR banks | [Enable]<br>SHA256<br>SHA256,SHA384 | INT1A interface will not be available.                                                                                                    |
|                                                                    |                                     | <pre>→+: Select Screen ↑↓: Select Item Enter: Select +/-: Change Opt. F1: General Help F2: Previous Values F3: Optimized Defaults F4: Save &amp; Exit Pause: Print Screen ESC: Exit</pre> |
| Vers                                                               | ;ion 2.22.1293 Copyright (C)        | 2024 AMI                                                                                                    |

This menu contains the following information:

- TPM 2.0 Device Found
  - Display the information of the TPM 2.0 Device: Firmware Version, Vendor.
- Security Device Support

Enable or Disable BIOS support for security device. O.S. will not show Security Device. TCG EFI protocol and INT1A interface will not be available.

#### 3.2.7 ACPI Settings

| Advanced           | Aptio Setup — AMI              |                                                                                                    |
|--------------------|--------------------------------|----------------------------------------------------------------------------------------------------|
| ACPI Settings      |                                | Enables or Disables System                                                                                                    |
| Enable Hibernation | [Enabled]                      | ability to Hibernate (OS/S4<br>Sleep State). This option may<br>not be effective with some<br>operating systems.<br>++: Select Screen<br>fl: Select Item<br>Enter: Select<br>+/-: Change Opt.<br>F1: General Help<br>F2: Previous Values<br>F3: Optimized Defaults<br>F4: Save & Exit<br>Pause: Print Screen<br>ESC: Exit |
| V                  | ersion 2.22.1293 Copyright (C) | 2024 AMI                                                                                                    |

This menu contains the following information:

Enable Hibernation

Enable or Disable System ability to Hibernate (OS/S4 Sleep State). This option may not be effective with some operating systems.

#### 3.2.8 Super IO Configuration

| Aptio 9                                       | Setup — AMI                                                                                                    |
|-----------------------------------------------|----------------------------------------------------------------------------------------------------|
| Super IO Configuration                        | Set Parameters of Serial Port 1                                                                                          |
| Super IO Chip<br>COM1<br>COM2<br>COM3<br>COM4 |                                                                                                    |
|                                               | ++: Select Screen                                                                                                    |
|                                               | I↓: Select Item<br>Enter: Select<br>+/-: Change Opt.                                                                     |
|                                               | F1: General Help<br>F2: Previous Values<br>F3: Optimized Defaults<br>F4: Save & Exit<br>Pause: Print Screen<br>ESC: Exit |
|                                               |                                                                                                    |
| Version 2.22.1293                             | Copyright (C) 2024 AMI                                                                                                   |

This menu contains the following information:

• COM X

Set Parameters of Serial Port x:

The options after entering the interface settings above are as follows. Serial Port: Enable or Disable Serial Port (COM).

Device Settings: Display the Current Device Settings.

Change Settings: If the board supported, this menu shows. Select an optimal setting for Super IO Device.

#### 3.2.9 Hardware Monitor

| Advanced                                                                                  | Aptio Setup – AMI                                                                                           |                                                                                                    |
|-------------------------------------------------------------------------------------------|----------------------------------------------------------------------------------------------------|----------------------------------------------------------------------------------------------------|
| Pc Health Status<br>▶ Fan Function                                                        |                                                                                                    | Fan function setting                                                                                                    |
| CPU Temp<br>SYS Temp<br>CPU_FAN1<br>SYS_FAN1<br>VCC_CPU<br>VCC_GT<br>+12V<br>+5V<br>+3.3V | : +98 C<br>: +42 C<br>: N/A<br>: N/A<br>: +1.362 V<br>: +0.032 V<br>: +12.295 V<br>: +5.123 V<br>: +3.294 V | <pre>++: Select Screen fl: Select Item Enter: Select +/-: Change Opt. F1: General Help F2: Previous Values F3: Optimized Defaults F4: Save &amp; Exit Pause: Print Screen ESC: Exit</pre> |
| V                                                                                         | ersion 2.22.1293 Copyright (C)                                                                              | 2024 AMI                                                                                                    |

This menu contains the following information:

• Fan Function (If the board supported, this menu shows.) Fan Function setting.

CPU\_FAN1/SYS\_FAN1 Mode: FAN Mode Select. Full on Mode; Automatic Mode; Manual Mode. Refer to section 2.7 of this manual for setting up.

CPU Temp

Display CPU Temperature.

- SYS Temp Display System Temperature.
- CPU\_FAN1 Display CPU\_FAN1 Speed.
- SYS\_FAN1 Display SYS\_FAN1 Speed.
- VCC\_CPU

Display CPU Core Voltage Value.

VCC\_GT

Display Memory Voltage Value.

- +12V Display +12 Voltage Value.
- +5V Display +5 Voltage Value.
- +3.3V

Display +3.3 Voltage Value.

## 3.2.10 Display Configuration

| Advanced                       | Aptio Setup – AMI                |                                                                                                    |
|--------------------------------|----------------------------------|----------------------------------------------------------------------------------------------------|
| LVDS Control<br>LCD Panel Type | [Enabled]<br>[1920x1080 24 Dual] | <pre>Enable or disable onboard LVDS.  ++: Select Screen fl: Select Item Enter: Select +/-: Change Opt. F1: General Help F2: Previous Values F3: Optimized Defaults F4: Save &amp; Exit Pause: Print Screen ESC: Exit</pre> |
| Versid                         | n 2.22.1293 Copyright (C) 20     | 024 AMI                                                                                                    |

This menu contains the following information:

- LVDS Control Enable or Disable onboard LVDS.
   LCD Panel Type
- LCD Panel Type Select LCD Panel Type.

#### 3.2.11 Power Control

| Advanced                   | Aptio Setup — AMI                  |                                                                                                    |
|----------------------------|------------------------------------|----------------------------------------------------------------------------------------------------|
| PowerOn after PowerFail    | [Power Off]                        | Specify what state to go to                                                                                                    |
| M.2_KEYB_WWAN1 HSIO Select | [4G/5G Module(PCIE1X +<br>USB3.0)] | <pre>when power is re-applied after<br/>a power failure (G3 state).<br/>**: Select Screen<br/>fl: Select Item<br/>Enter: Select<br/>+/-: Change Opt.<br/>F1: General Help<br/>F2: Previous Values<br/>F3: Optimized Defaults<br/>F4: Save &amp; Exit<br/>Pause: Print Screen<br/>ESC: Exit</pre> |
| Versi                      | on 2.22.1293 Copyright (C) 202     | 24 AMI                                                                                                    |

This menu contains the following information:

- Power On after Power Fail Specify what state to go to when power is re-applied after a power failure (G3 state).
- M.2\_KEYB\_WWAN1 HSIO Select Select M.2\_KEYB\_WWAN1 HSIO Type.

#### 3.2.12 S5 RTC Wake Settings

| Advanced                                                                | Aptio Setup — AMI               |                                                                                                    |
|-------------------------------------------------------------------------|---------------------------------|----------------------------------------------------------------------------------------------------|
| Wake system from S5<br>Wake up hour<br>Wake up minute<br>Wake up second | [Daily Time]<br>O<br>O          | Enable or disable System wake<br>on alarm event. Select<br>FixedTime(Daily/Weekly/Monthly<br>Time), system will wake on the<br>hr::min::sec specified.<br>++: Select Screen<br>fl: Select Item<br>Enter: Select |
|                                                                         |                                 | +/-: Change Opt.<br>F1: General Help<br>F2: Previous Values<br>F3: Optimized Defaults<br>F4: Save & Exit<br>Pause: Print Screen<br>ESC: Exit                                                                    |
|                                                                         | version 2.22.1255 copyright (C) | / 2024 NNI                                                                                                    |

This menu contains the following information:

• Wake system from S5

Enable or Disable System wake on alarm event. Select FixedTime (Daily/Weekly/Monthly Time), system will wake on the hr::min::sec specified.

Refer to section 2.6 of this manual for setting up.

#### 3.2.13 Network Stack Configuration

| Advanced                                                                                                    | Aptio Setup – AMI                                                          |                                                                                                    |
|----------------------------------------------------------------------------------------------------|----------------------------------------------------------------------------|----------------------------------------------------------------------------------------------------|
| Network Stack<br>Pxe Boot Lan Select<br>IPv4 PXE Support<br>IPv4 HTTP Support<br>IPv6 PXE Support<br>IPv6 HTTP Support<br>PXE boot wait time<br>Media detect count | [Enabled]<br>[Disabled]<br>[Enabled]<br>[Disabled]<br>[Disabled]<br>0<br>1 | Enable/Disable UEFI Network<br>Stack                                                                                                    |
|                                                                                                    |                                                                            | <pre>++: Select Screen f↓: Select Item Enter: Select +/-: Change Opt. F1: General Help F2: Previous Values F3: Optimized Defaults F4: Save &amp; Exit Pause: Print Screen ESC: Exit</pre> |
|                                                                                                    | Version 2.22.1293 Copyright (C)                                            | ) 2024 AMI                                                                                                    |

This menu contains the following information:

- Network Stack
   Enable or Disable UEFI Network Stack.
- PXE Boot Lan Select Select the LAN port to Support PXE Boot.
- IPv4 PXE Support
  - Enable or Disable IPv4 PXE boot support. If disabled, IPv4 PXE boot support will not be available.
- IPv4 HTTP Support
   Enable or Disable IPv4 HTTP boot support. If disabled, IPv4 HTTP boot support will not be available.
- IPv6 PXE Support
   Enable or Disable IPv6 PXE boot support. If disabled, IPv6 PXE boot support will not be available.
- IPv6 HTTP Support
   Enable or Disable IPv6 HTTP boot support. If disabled, IPv6 HTTP boot support will not be available.
- PXE boot wait time
   Wait time in seconds to press ESC key to abort the PXE boot. Use either +/- or numeric keys to set the value.
- Media detect count
   Number of times the presence of media will be checked. Use either +/- or numeric keys to set the value.

## 3.2.14 NVMe Configuration

| Aptio Setup – AMI                    |                                               |
|--------------------------------------|-----------------------------------------------|
| Advanced Advanced                    |                                               |
| NVMe Configuration                   |                                               |
| ▶ ZHITAI PCOO5 Active 256GB          |                                               |
|                                      |                                               |
|                                      |                                               |
|                                      |                                               |
|                                      | +/−: Change Opt.<br>F1: General Heln          |
|                                      | F2: Previous Values<br>F3: Optimized Defaults |
|                                      | F4: Save & Exit<br>Pause: Print Screen        |
|                                      | ESC: Exit                                     |
|                                      |                                               |
| Version 2.22.1293 Copyright (C) 2024 | AMI                                           |

This menu contains the following information:

NVMe Configuration

NVMe Device Options Settings. (When no device is connected, the Option display 'No NVMe Device Found').

#### 3.2.14.1 NVMe Device Options Settings

| Advanced                                                                          | Aptio Setup – AMI                           |                                                                                                    |
|-----------------------------------------------------------------------------------|---------------------------------------------|----------------------------------------------------------------------------------------------------|
| Seg:Bus:Dev:Func<br>Model Number                                                  | 00:01:00:00<br>ZHITAI PC005 Active<br>256GB | Select either Short or<br>Extended Self Test. Short<br>option will take couple of                                                                                                    |
| Total Size<br>Vendor ID                                                           | 256.0 GB<br>1E49                            | minutes and extended option<br>will take several minutes to                                                                                                    |
| Device ID                                                                         | 0001                                        | complete.                                                                                                    |
| Namespace: 1                                                                      | Size: 256.0 GB                              |                                                                                                    |
| Device Self Test:<br>Self Test Option<br>Self Test Action<br>Run Device Self Test | [Short]<br>[Controller Only Test]           |                                                                                                    |
| Nun Device Sein Test                                                              | [0]                                         | ++: Select Screen                                                                                                    |
| Short Device Selftest Result<br>Extended Device Selftest Result                   | [Pass]<br>[Not Available]                   | <pre>14: Select Item<br/>Enter: Select<br/>+/-: Change Opt.<br/>F1: General Help<br/>F2: Previous Values<br/>F3: Optimized Defaults<br/>F4: Save &amp; Exit<br/>Pause: Print Screen<br/>ESC: Exit</pre> |
| Version                                                                           | 2.22.1293 Copyright (C) 202                 | 24 AMI                                                                                                    |

This menu contains the following information:

- Display the NVME device information
- Device Self Test

Self Test Option: Select either Short or Extended Self Test. Short option will take couple of minutes and extended option will take several minutes to complete.

Self Test Action: Select either to test Controller alone or Controller and Name Space. Selecting Controller and Name Space option will take lot longer to complete the test.

Run Device Self Test: Perform device self test for the corresponding Option and Action selected by user. Pressing 'Esc' key will abort the test. Result shown below is the recent result logged in the device.

## 3.3 Security

| Main Advanced Security Boot Sav                                                                                                    | Aptio Setup – AMI<br>/e & Exit MEBx                           |                                                                                                    |
|----------------------------------------------------------------------------------------------------|---------------------------------------------------------------|----------------------------------------------------------------------------------------------------|
| Password Description                                                                                                    |                                                               | Set Administrator Password                                                                               |
| If ONLY the Administrator's password<br>then this only limits access to Setu<br>only asked for when entering Setup.<br>If ONLY the User's password is set,<br>is a power on password and must be a<br>boot or enter Setup. In Setup the Us<br>have Administrator rights.<br>The password length must be<br>in the following range: | d is set,<br>up and is<br>then this<br>entered to<br>ser will |                                                                                                    |
| Maximum length                                                                                                    | 20                                                            | ↔+: Select Screen                                                                                        |
|                                                                                                    |                                                               | †↓: Select Item                                                                                          |
| Administrator Password                                                                                                    |                                                               | Enter: Select                                                                                            |
| user Password                                                                                                    |                                                               | +/-: Change Opt.<br>F1: General Help<br>F2: Previous Values<br>F3: Optimized Defaults<br>F4: Save & Exit |
| ▶ Secure Boot                                                                                                    |                                                               | Pause: Print Screen<br>ESC: Exit                                                                         |
| Version 2                                                                                                    | 2.22.1293 Copyright (C) 2024                                  | AMI                                                                                                    |

This menu contains the following information:

- Administrator Password Set Setup Administrator Password.
- User Password
   Set User Password.
- Secure Boot Secure Boot configuration.

#### 3.3.1 Secure Boot

| Security                                                            | Aptio Setup – AMI        |                                                                                                    |  |
|---------------------------------------------------------------------|--------------------------|----------------------------------------------------------------------------------------------------|--|
| System Mode                                                         | Setup                    | Secure Boot feature is Active                                                                                                    |  |
| Secure Boot                                                         | [Disabled]<br>Not Active | Platform Key(PK) is enrolled<br>and the System is in User mode.<br>The mode change requires                                                                                                    |  |
| Secure Boot Mode<br>▶ Restore Factory Keys<br>▶ Reset To Setup Mode | [Standard]               | platform reset                                                                                                    |  |
| ▶ Expert Key Management                                             |                          |                                                                                                    |  |
|                                                                     |                          | ++: Select Screen<br>fl: Select Item<br>Enter: Select<br>+/-: Change Opt.<br>F1: General Help<br>F2: Previous Values<br>F3: Optimized Defaults<br>F4: Save & Exit<br>Pause: Print Screen<br>ESC: Exit |  |
| Version 2.22.1293 Copyright (C) 2024 AMI B4                         |                          |                                                                                                    |  |

This menu contains the following information:

- System Mode Display the System Mode.
- Secure Boot

Secure Boot feature is Active if Secure Boot is Enabled, Platform Key (PK) is enrolled and the System is in User mode. The mode change requires platform reset.

Secure Boot Mode

Secure Boor mode options: Standard or Custom.

In Custom mode, Secure Boot Policy variables can be configured by a physically present user without full authentication.

Restore Factory Keys

Force System to User Mode. Install factory default Secure Boot key databases.

Reset To Setup Mode

Delete all Secure Boot key databases from NVRAM.

• Expert Key Management Enables expert users to modify Secure Boot Policy variables without full authentication.

## **3.4 Boot**

| Main Advanced Security <mark>Boot</mark> Sa                                                                        | Aptio Setup – AMI<br>ve & Exit MEBx                 |                                                                                                    |
|----------------------------------------------------------------------------------------------------|-----------------------------------------------------|----------------------------------------------------------------------------------------------------|
| Boot Configuration<br>Setup Prompt Timeout<br>Bootup NumLock State<br>FullScreen Logo<br>Built in EFI Shell Enable | <mark>3</mark><br>[Off]<br>[Disabled]<br>[Disabled] | Number of seconds to wait for<br>setup activation key.<br>65535(OxFFFF) means indefinite<br>waiting.                                                                                      |
| FIXED BOOT ORDER Priorities<br>Boot Option #1<br>Boot Option #2<br>Boot Option #3<br>Boot Option #4                | [NVME]<br>[Hard Disk]<br>[USB Device]<br>[Network]  |                                                                                                    |
| Boot Uption #5                                                                                                    | [UEFI AP]                                           | <pre>++: Select Screen 11: Select Item Enter: Select +/-: Change Opt. F1: General Help F2: Previous Values F3: Optimized Defaults F4: Save &amp; Exit Pause: Print Screen ESC: Exit</pre> |
| Version 3                                                                                                    | 2.22.1293 Copyright (C) 2024                        | AMI                                                                                                    |

This menu contains the following information:

- Setup Prompt Timeout
   Number of seconds to wait for setup activation key. 65535(0xFFFF) means indefinite waiting.
- Bootup Num Lock State Select the keyboard Num Lock state.
- Full Screen Logo
   Enable or Disable Full Screen Logo option.
- Built in EFI Shell Enable
   Enable or Disable Built in EFI Shell.
- FIXED BOOT ORDER Priorities Display Boot order, and allow to set NVME/Hard Drive/USB/XXX boot order in this group.

### 3.5 Save & Exit

| Aptio Setup – AMI<br>Main Advanced Security Boot Save & Exit MEBx                                                                                                    |                                                                                                    |  |
|----------------------------------------------------------------------------------------------------|----------------------------------------------------------------------------------------------------|--|
| Save Options<br>Save Changes and Exit<br>Discard Changes and Exit<br>Save Changes and Reset<br>Discard Changes and Reset<br>Save Changes<br>Discard Changes<br>Default Options<br>Restore Defaults | Exit system setup after saving<br>the changes.                                                                                            |  |
| Save as User Defaults<br>Restore User Defaults                                                                                                    | →+: Select Screen                                                                                                    |  |
| Boot Override<br>Launch EFI Shell from filesystem device                                                                                                    | <pre>f↓: Select Item<br/>Enter: Select<br/>+/-: Change Opt.<br/>F1: General Help<br/>F2: Previous Values<br/>F3: Optimized Defaults</pre> |  |
|                                                                                                    | F4: Save & Exit<br>Pause: Print Screen<br>ESC: Exit                                                                                       |  |
| Version 2.22.1293 Copyright (C) 2024 AMI                                                                                                    |                                                                                                    |  |

This menu contains the following information: Save Options:

- Save Changes and Exit Exit the system after saving the changes.
- Discard Changes and Exit Exit system setup without saving any changes.
- Save Changes and Reset
   Reset the system after saving the changes.
- Discard Changes and Reset Reset system setup without saving any changes.
- Save Changes
   Save Changes done so far to any of far to any of the setup options.
- Discard Changes: Discard Changes done so far to any of the setup options.

**Default Options** 

- Restore Defaults
  - Restore or Load Default values for all the setup options.
- Save as User Defaults
   Save the changes done so far as User Defaults.
- Restore User Defaults
   Restore the User Defaults to all the setup options.

#### Boot Override

• Launch EFI Shell from filesystem device Attempts to launch EFI Shell application (Shell.efi) from one of the available filesystem devices.

## **3.6 MEBx**

| Aptio Setup – AMI<br>Main Advanced Security Boot Save & Exit <mark>MEBx</mark> |                                                                                                    |
|--------------------------------------------------------------------------------|----------------------------------------------------------------------------------------------------|
| Intel(R) ME Password                                                           | MEB× Login                                                                                                    |
|                                                                                | ++: Select Screen<br>1↓: Select Item<br>Enter: Select<br>+/-: Change Opt.<br>F1: General Help<br>F2: Previous Values |
| Vencion 2, 22, 1292, Comuniatity (P), 2024                                     | F3: Optimized Defaults<br>F4: Save & Exit<br>Pause: Print Screen<br>ESC: Exit                                        |

This menu contains the following information:

 Intel(R) ME Password MEBx Login.

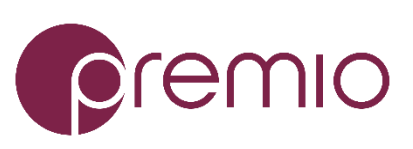

Premio Inc. All Rights Reserved www.premioinc.com